# Ver.1.1

本手册为NSK Megatorque Motor的简易使用手册。 如在手册中没能找到您所需要的内容,请详细查 看说明书,或向NSK进行咨询。

# Megatorque Motor<sup>™</sup> 简易使用手册

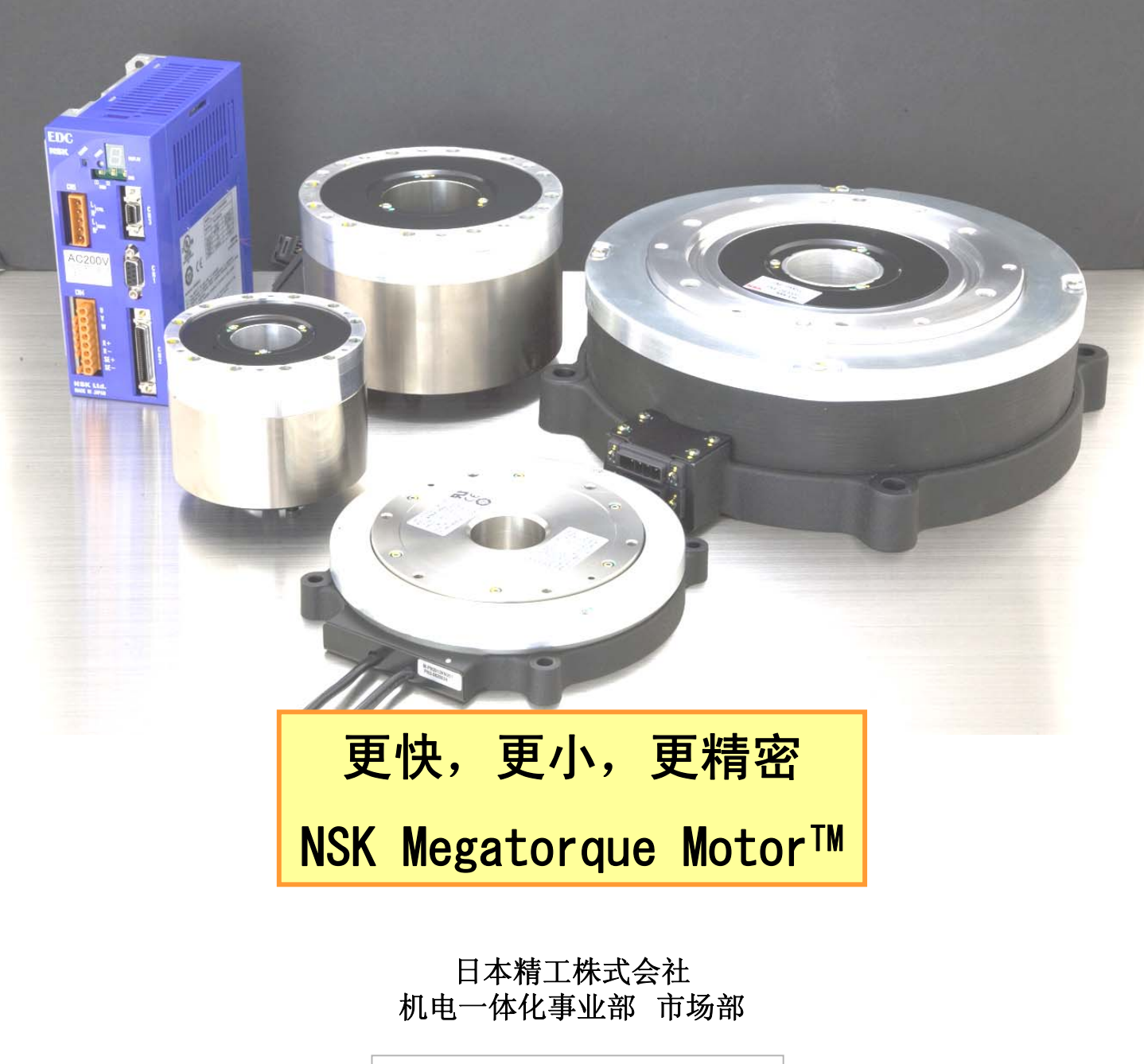

事业部文件编号 MBA11156

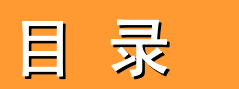

- 第1章 运行前的准备
- 第2章 使用内部程序通道运行
- 第3章 使用脉冲串指令运行
- 第4章 运行定位的相关参数设定
- 第5章 使用RS232C串口运行及EDC Megaterm的使用方法
- 第6章 警报、报警一览
- 附录1 电机选型
- 附录2 使用马达时需要注意的机械装配问题
- 附录3 布线时需要注意的问题

# 使用之前

请先确定使用何种方式给出电机的运行指令

- A) 通过I/O选择内部程序通道? ---参见第2章
- B) 脉冲串控制?

---参见第3章

---参见第5章

C) 通过RS232C串行指令控制?

本资料为首版,由于个人的技术、知识水平有限难免出现错误,望广大用 户在使用过程中多多提出宝贵意见,以便于在及时纠正错误,与大家共享。

# 1. 接线

### 请按照下图进行接线。

(不使用手持终端,可通过RS-232C电缆连接PC使用"EDC Megaterm"(免费提供的软件),或者Window自带的超级终端进行命令输入)

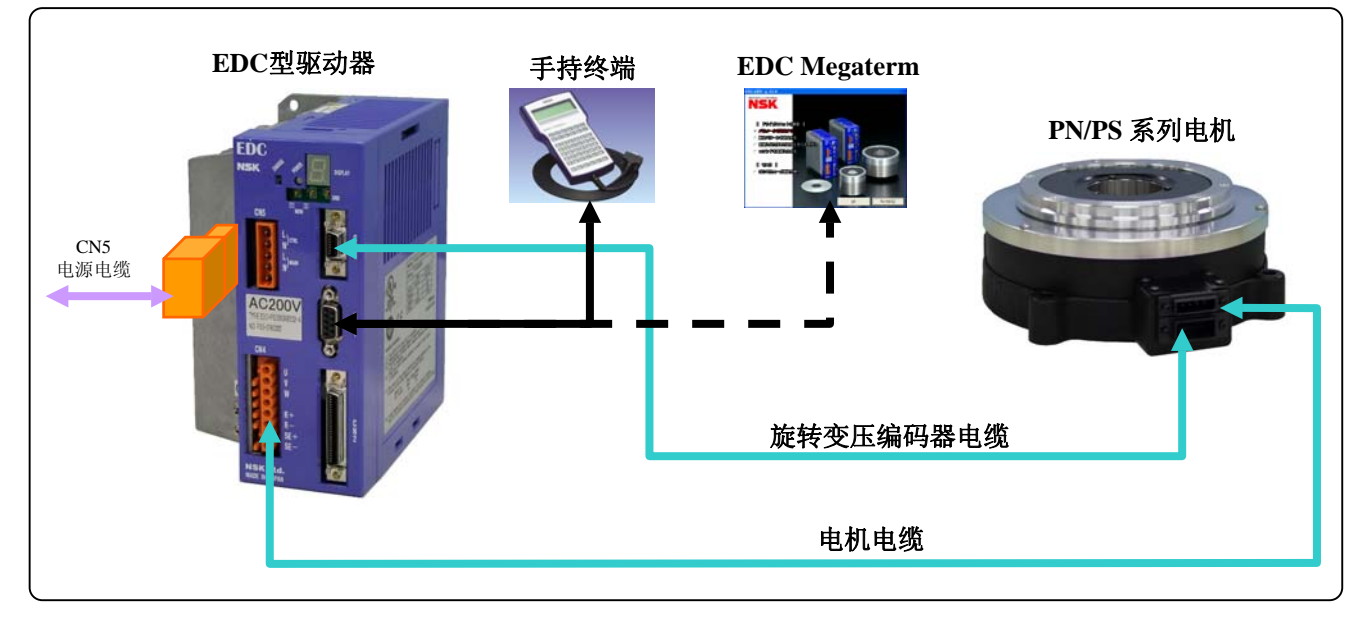

# 2. 接通电源及初期设定

▶ 请按照驱动器正面上表示的电源电压接入电源。 首次接通电源时,由于『紧急停止』和『超程限制』功能的初始设定为B接点(失效保护设定),显示警报。

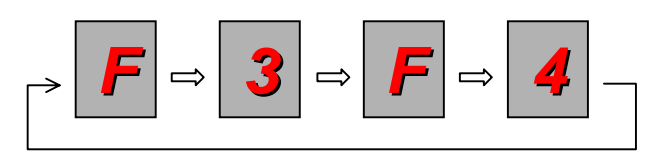

通过IO端口(CN2)接线进行设定

F3:EMST输入(CN2的3号引脚) F4:OTP·OTM输入(CN2的5·6号引脚)

如果无需进行开箱单机动作确认的话,则向 上引脚加上DC24V电源,解除警报。

▶ 电机单独进行状态确认时,可通过手持终端解除警报。请按照以下步骤输入命令。

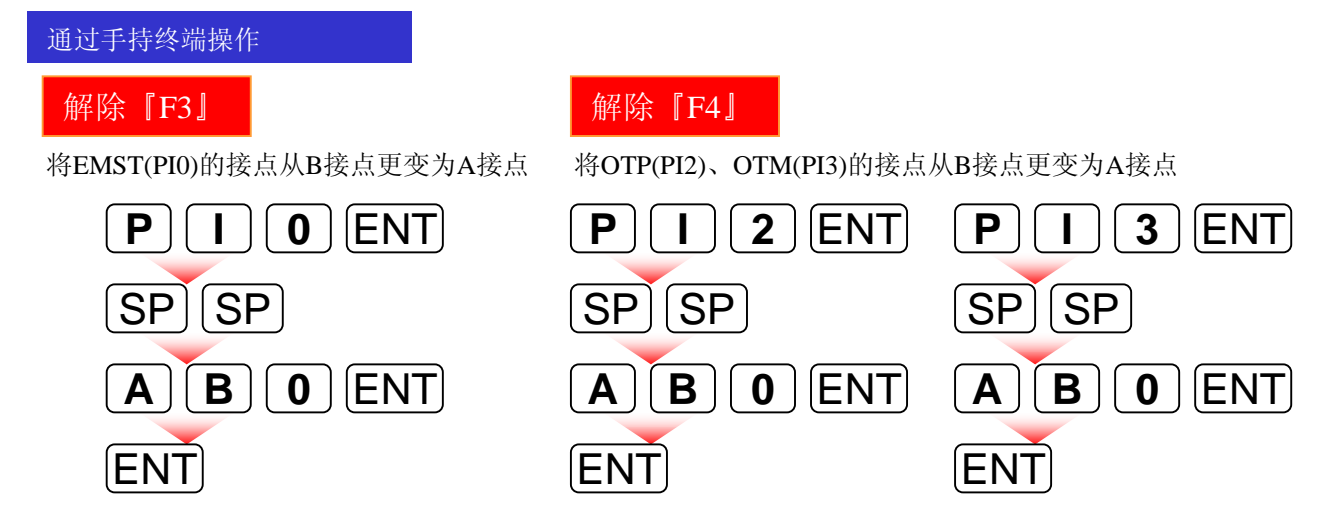

# 3. 伺服ON

### 无论采用哪种指令方式,驱动电机之前,必须要使电机伺服ON。

原则上来说,通过往CN2的『SVON』引脚输入信号可以进行伺服ON,但是,希望进行简单的操作时可通过手持终端输入命令的办法来实现。

# 3-1. 通过CN2进行伺服ON

通过在CN2的『SVON』引脚上加上24VDC电压,电机伺服ON。

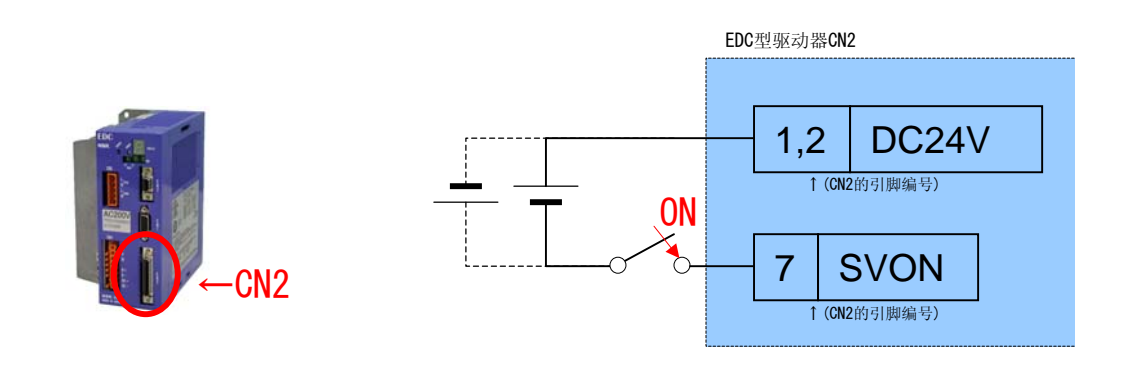

3-2. 『SVON』的极性变更

IO的输入输出信号可进行极性(A接点、B接点)的分配变更。 在此,显示了将『SVON』端口的极性从A接点变更为B接点的方法。

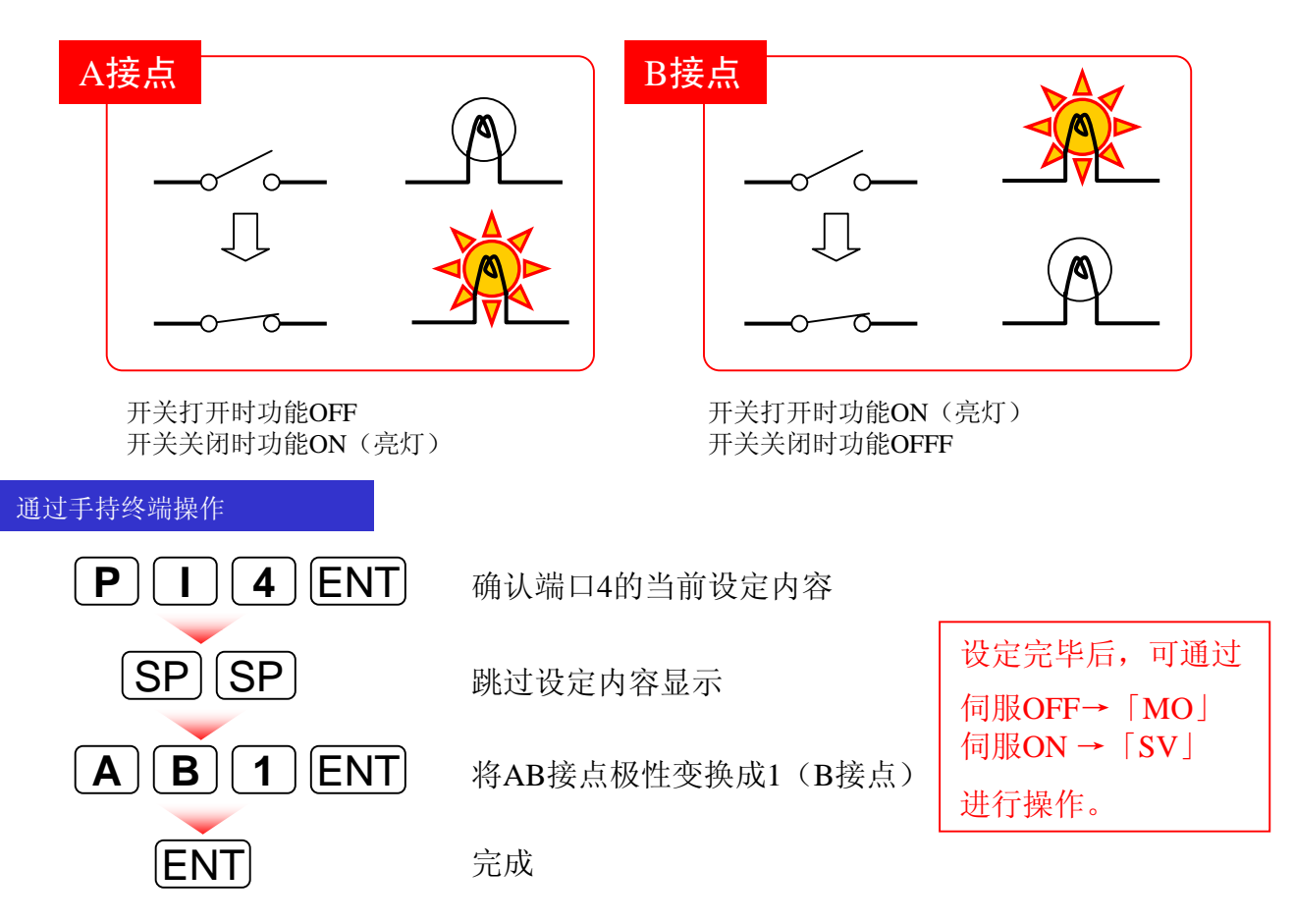

# 4. 初期设定

# 4-1. 自动增益调整

为了达到较理想的运行性能,需要对一些参数进行设定。与运行性能直接相关的为伺服参数。 Megatorque Motor 系统具有自动调整增益的『自动调整功能』。

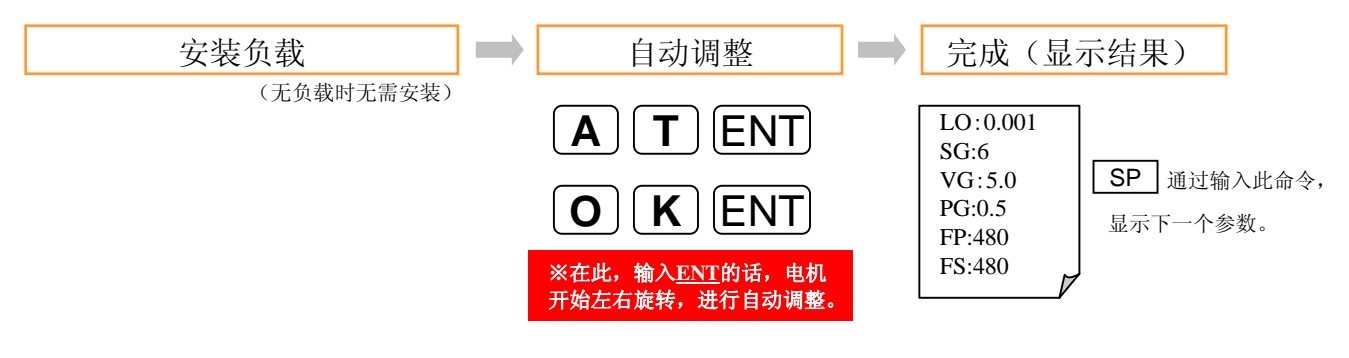

# 4-2. 原点设定

PS/PN型Megatorque Motor内置了绝对位置传感器,可根据需要,任意设定假想原点,与用户设备的原点相吻合。

•用户的将电机旋转到客户指定的原点位置,在伺服ON的状态下设定假想原点。

•输入AZ命令,用户坐标系被清零,当前位置被设定为假想原点。(AZ命令需要密码)

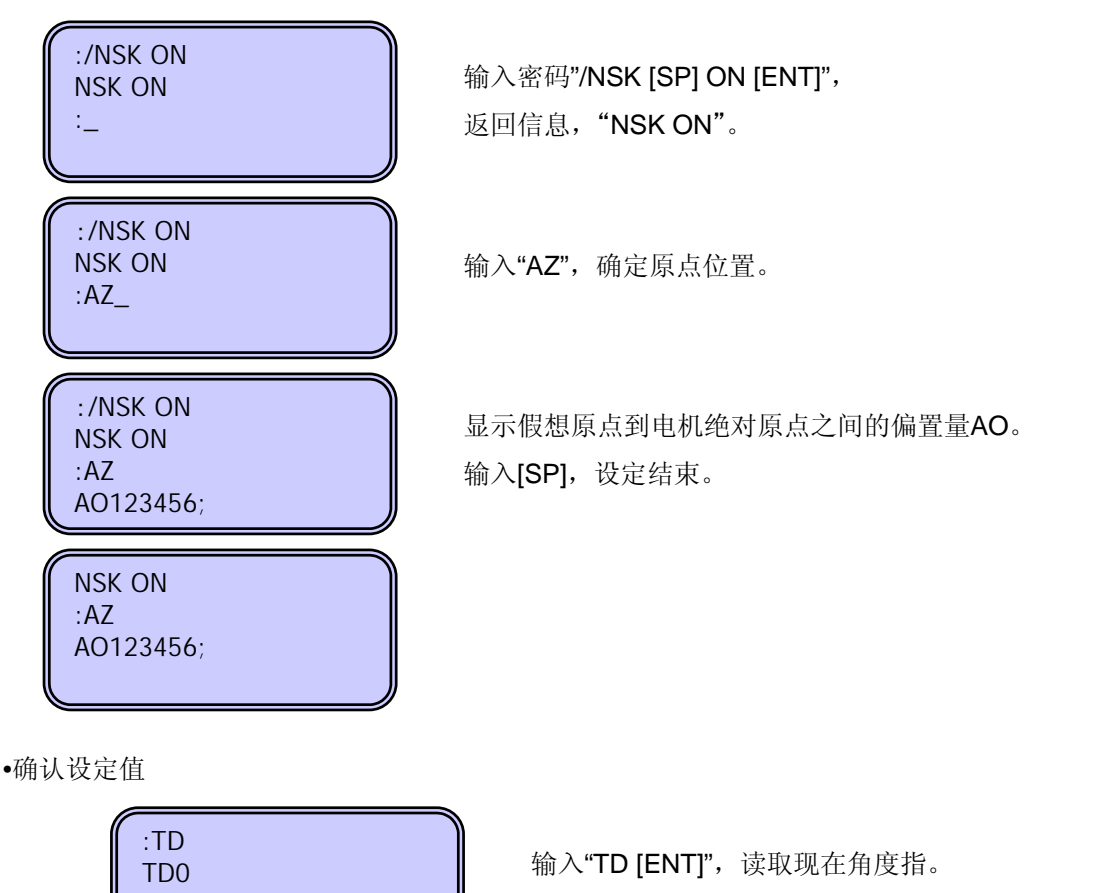

显示0,或者35999。

# 1. 概述

EDC驱动器最大可编写256个程序,编程1024条命令或参数。

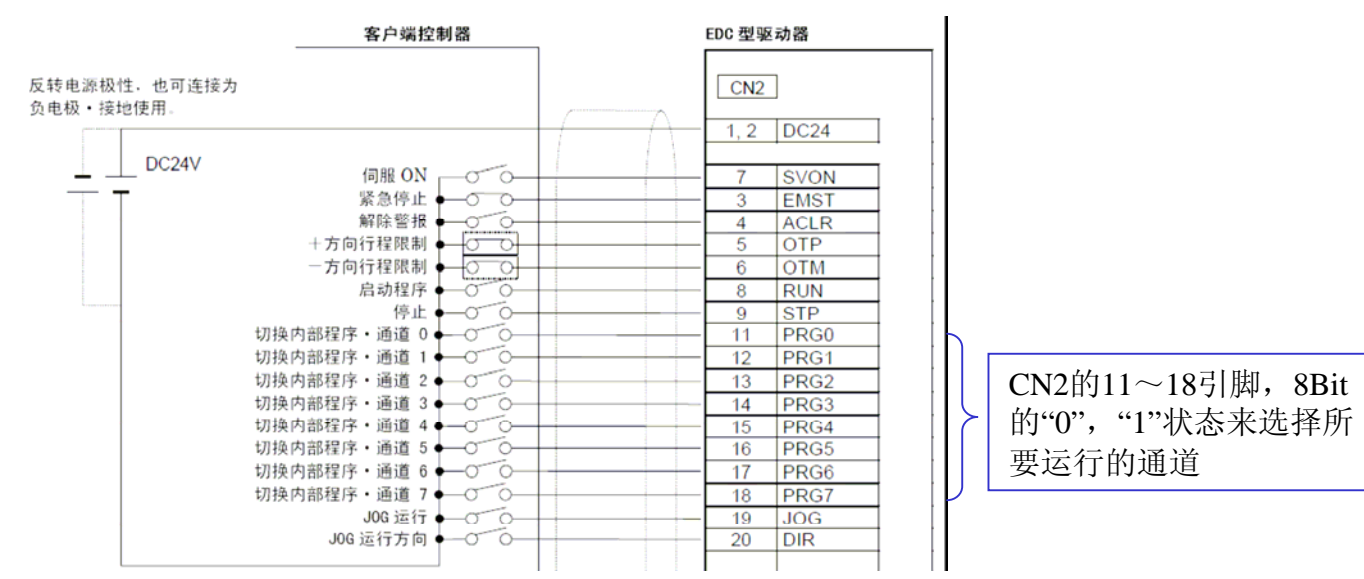

启动程序运行的方式

- 通过I/O的方式
- 通过手持终端输入命令的方式

# 2. 编程命令

在伺服ON状态下输入以下的命令,电机将服从运动命令开始运行。

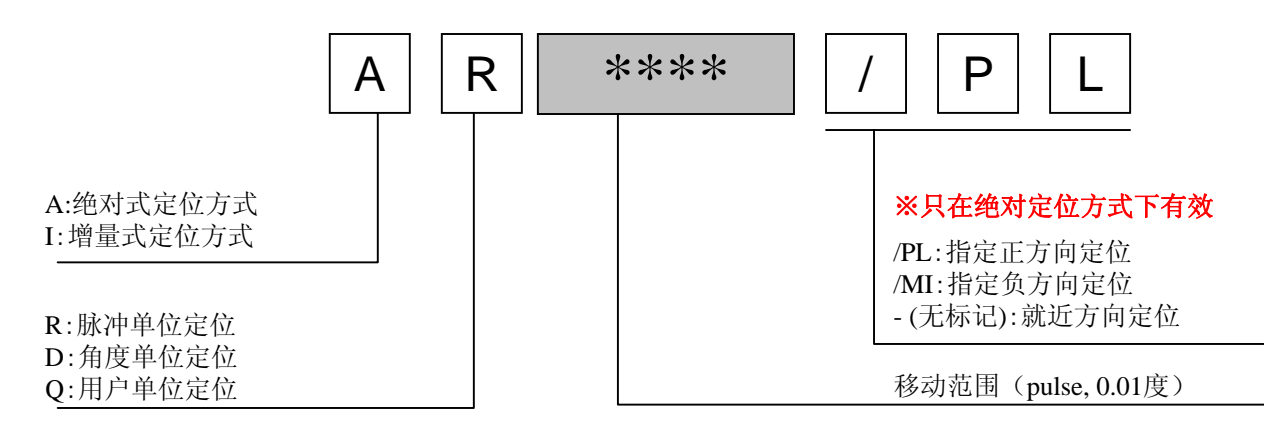

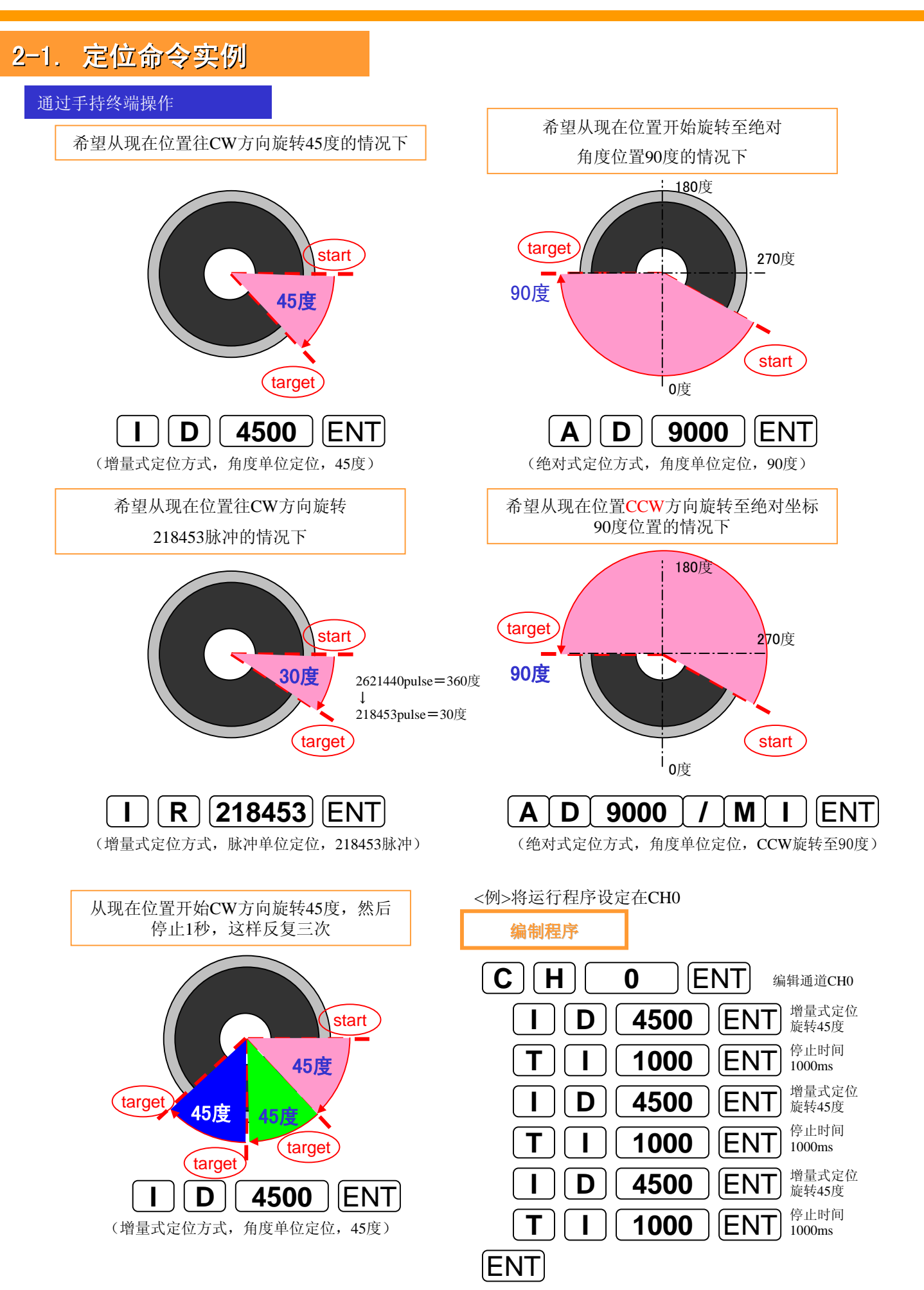

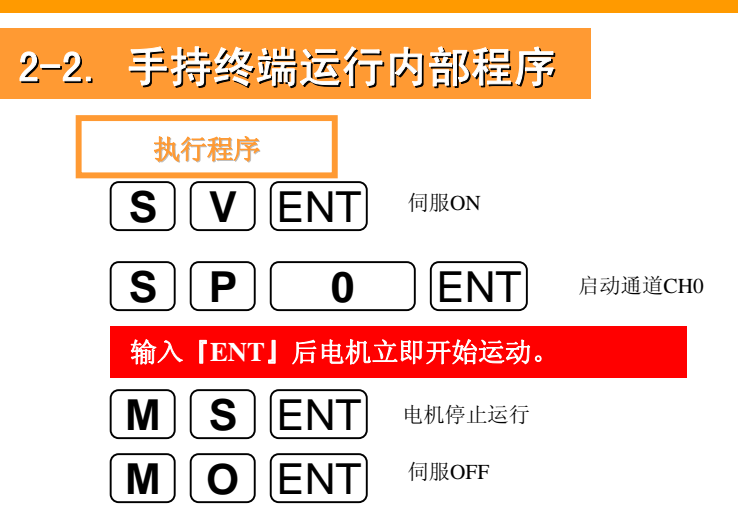

# 2-2. 内部通道编程专用命令

| 类型            |   | 名称 | ζ.  | 功能                                     | 默认值 | 范围                                | 单位 |
|---------------|---|----|-----|----------------------------------------|-----|-----------------------------------|----|
|               |   | CH |     | 编辑通道                                   | —   | 0~255                             | 通道 |
|               |   | сс |     | 删除通道                                   | _   | 0~255<br>256:将演示程序重设至默认状态         | 通道 |
| 编             | * | СС | /AL | 删除所有通道                                 | _   | - 删除所有的通道(0~255),将演示程序重<br>设至默认状态 | _  |
| <b></b><br>中命 |   | CD |     | 删除通道<br>删除指定的通道,指定通道之后的通道向前<br>移动。     | _   | 0~255                             | 通道 |
|               |   | CI |     | 插入通道<br>对指定的通道编号外插入新通道, 删除第<br>255 通道。 | _   | 0~255                             | 通道 |
| 编通辑演          |   | LD |     | 删除 1 行                                 | _   | 删除正在编辑的行,其后的行往前移动                 | _  |
| 命内令           |   | LI |     | 插入1行                                   | _   | 对正在编辑的行插入新行                       | _  |
| 专通用演          |   | TI |     | 暂停计时器<br>等得指定的时间。                      | _   | 0.1~10 000.0                      | ms |
| 命内            |   | JP |     | 跳转                                     | _   | 0~255                             | 通道 |
| 监视            |   | тс |     | 读取通道                                   | _   | 0~255                             | 通道 |
| 器             |   | тс | /AL | 读取所有通道                                 | _   | _                                 | _  |

★需要输入密码。

# 3. 程序运行的应用

# 等分运行

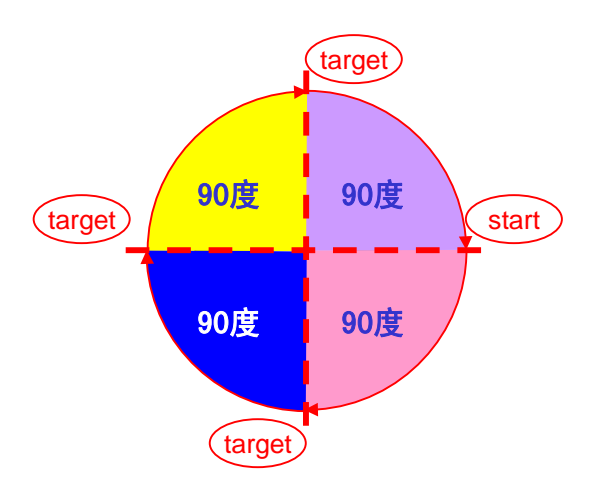

# 1.增量式运行

从现在位置起旋转90度,停止1秒,这样连续 反复运行的程序。

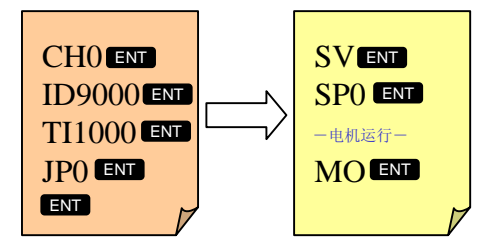

# 2.使用绝对式坐标的运行

从现在位置起旋转90度,停止1秒,这样连续反复运行的程序。

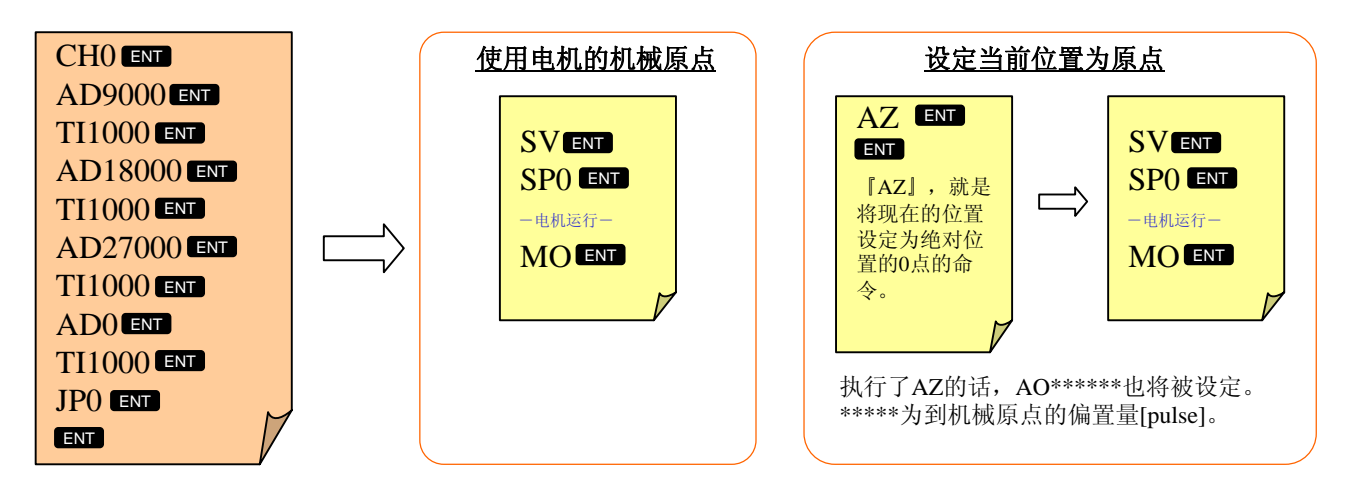

# 3.使用用户指定坐标运行

从现在位置起旋转90度,停止1秒,这样连续反复的程序。 电机1周分割成4等分。

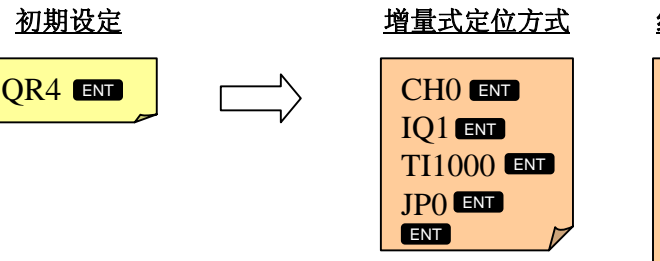

### 绝对式定位方式

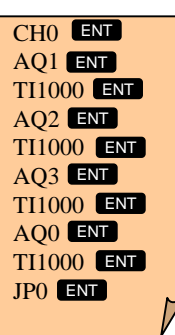

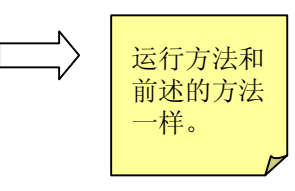

# 4. 使用外部1/0运行时的时序

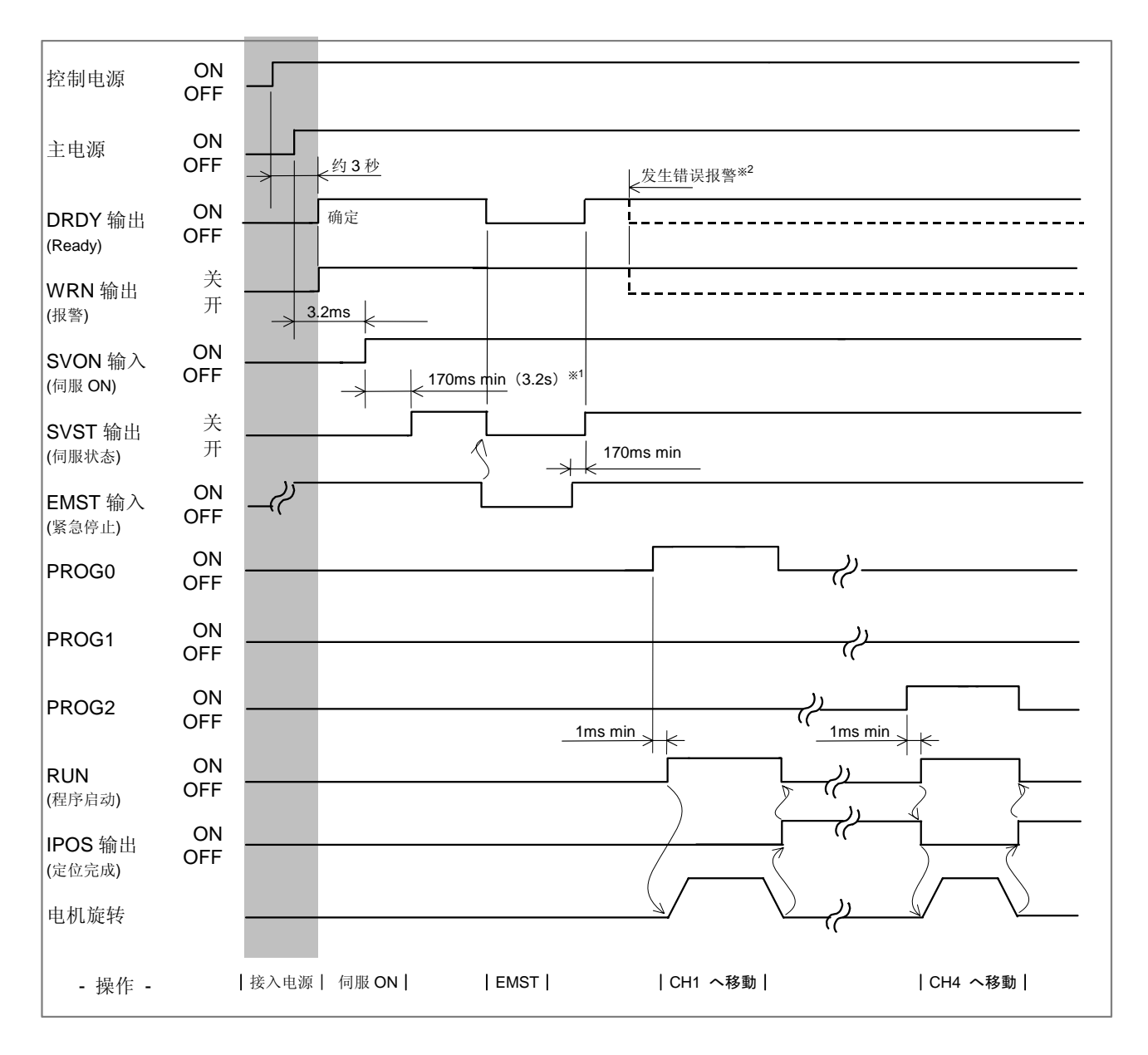

※1 SVON输入为0N后,进入伺服0N状态最大花费170ms。(再次接通电源后的第一次SVON输入时为 3.2s。)请确认了SVST输出后再开始运行指令。

※2 发生错误报警时DRDY输出以及WRN输出的状态发生变化,变化的状态根据报警的内容而不同。

# 1. 概述

进行脉冲串指令输入时,脉冲串的频率转换为转速,脉冲数转换为旋转角度。

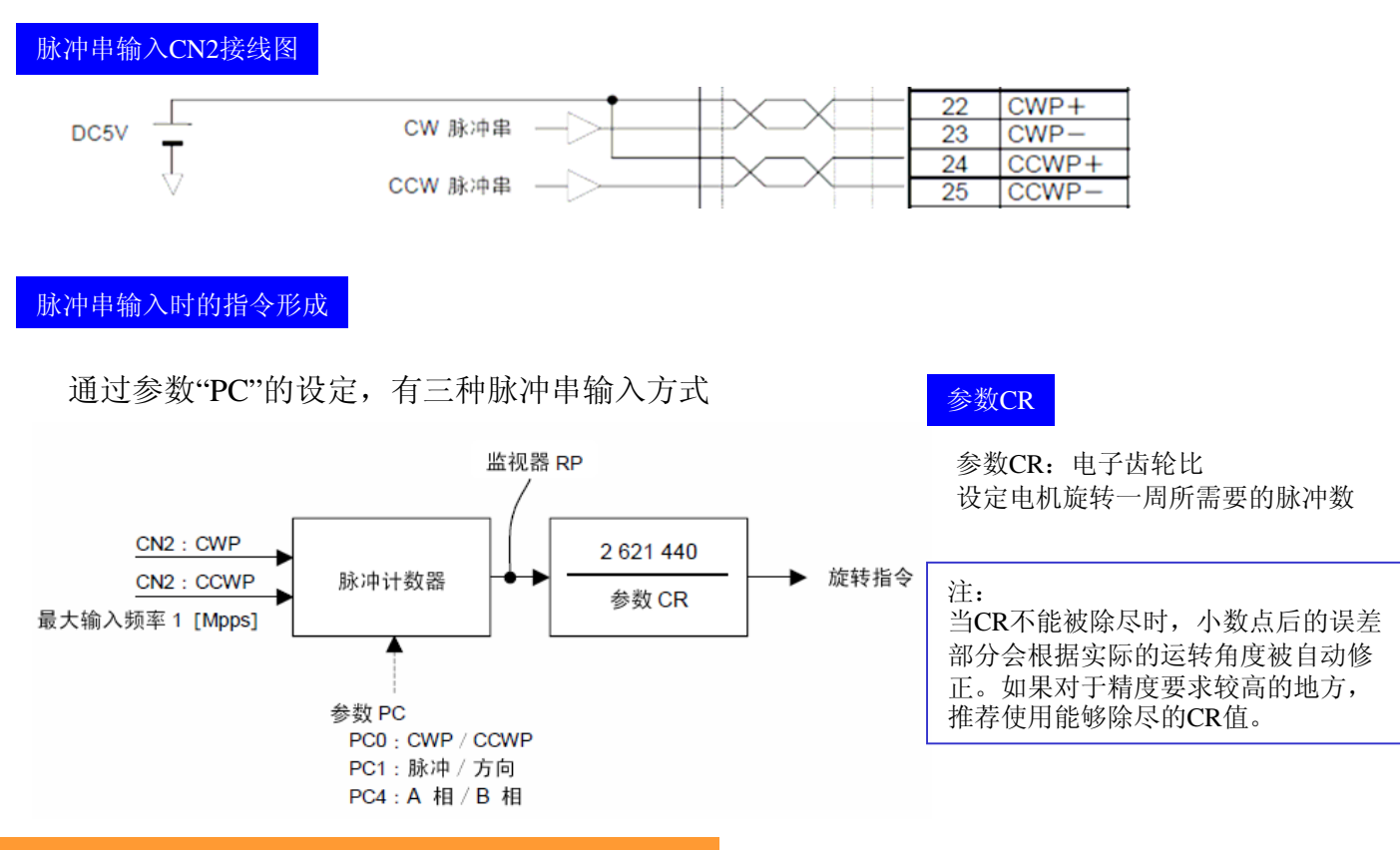

# 1. 脉冲串输入的时序

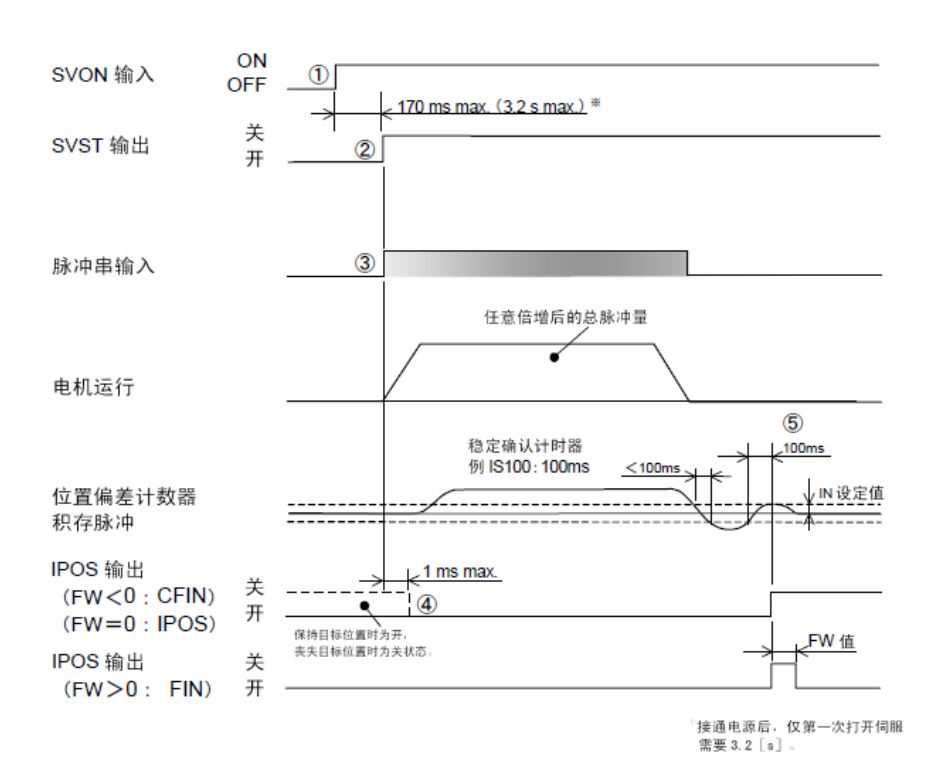

①开启SVON输入:伺服ON,使电机处于伺服ON状态。

②若电机处于伺服ON状态,将关闭 SVST输出:伺服状态。

SVST输出关闭之前(开启状态) 所输入的脉冲将被忽略。

③输入脉冲。按照参数PC:脉冲串 指令方式、参数CR:脉冲串输入分 辨率旋转电机。

④检测出脉冲串输入时, IPOS输出: 定位完成 将强制开启。

脉冲串输入中断超过0.1ms时,可 能会检测出⑤的定位完成状态。在 这种情况下,请将参数IS: 定位稳定 确认计时器 的数值设为更大值。 ⑤脉冲串输入停止,若位置偏差计 数器满足参数IN: 定位完成检测值 、参数IS: 定位稳定确认计时器 所 设定的条件,定位完成。

# 1. 输入第一个脉冲时的动作

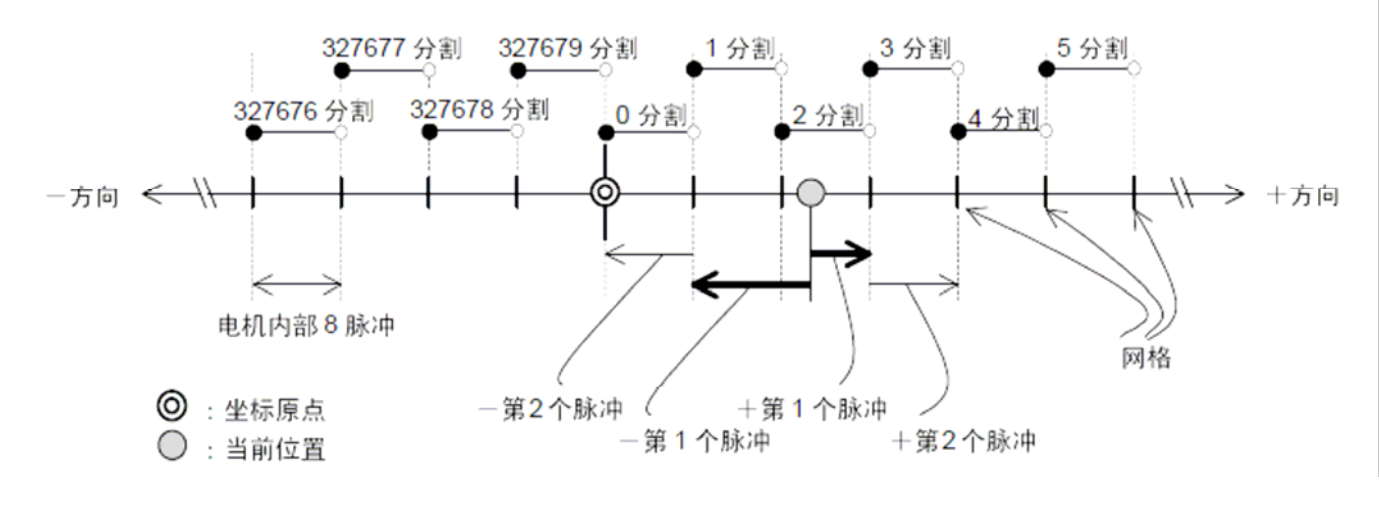

- 上图显示了设定为CR327 680时的情况
   脉冲串每输入1 [脉冲],在电机内部指令中变为8 [脉冲]的移动量。
   (2 621 440 / 327 680=8 [脉冲])
- 此时,脉冲串输入 第一个脉冲的电机移动量则为如下:
- A: +方向脉冲第一个脉冲的情况下,低于电机分辨率的8脉冲
- B: 一方向脉冲第一个脉冲的情况下,超过电机分辨率的8脉冲低于16脉冲

为避免不超过电机的最大速度,请调整输入脉冲的最高频率。 各电机的最大速度请参照样本目录,或使用说明书 如果希望得到更为理想的运行性能,请在初期设定以外,对运动定位相关参数进行设定、调试。

# 1. 运动参数

通过调整速度或增益,可以自由的调整电机的运行模式。

经常使用的代表性参数如下:

# 希望更快速

▶MA: 旋转加速度 (0.1~800,初始值: 1.0) 首次调整加速度时,请不要直接输入数值,请使用调节 功能。

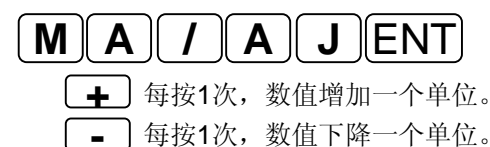

▶ MV: 旋转速度 (0.001~10.000,初始值:1.0) 指定转速时设定本数值。但是,请不要输入超出电机所能 达到的最高转速以上的数值。

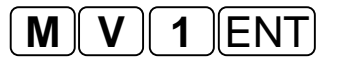

# 使斜角度:加速度(MA) 速度 上边:最高速度(MV) 时间

希望提高停止精度

IN: 定位完成检测值(初始值: 400) 设定定位完成的检测值(定位阈值大小)。 位置偏差计数器的绝对值在参数IS: 定位稳定确认计时器所设定的时间内连续处于参数IN: 定位完成检测值以下的情况下,进行IPOS输出: 定位完成通知。

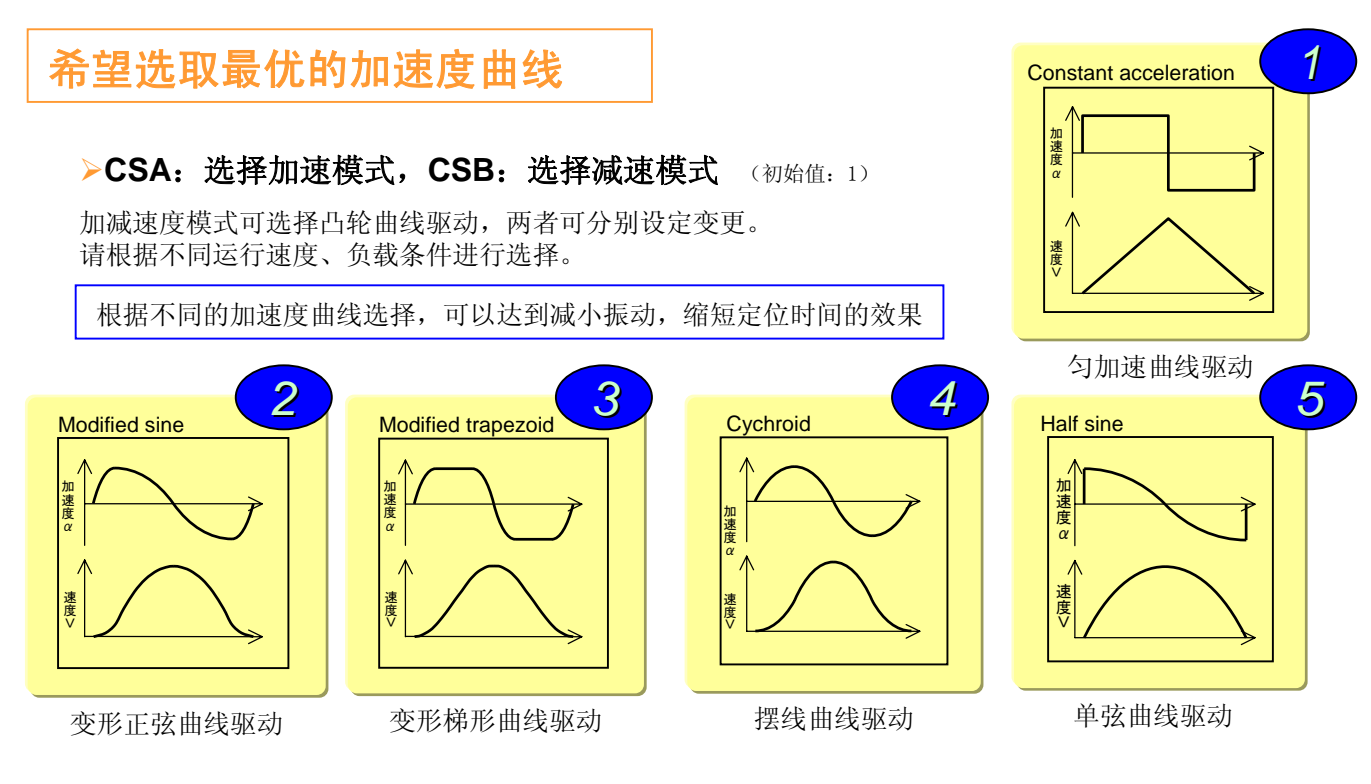

# 第4章: 运行定位的相关参数设定

# 定位时间构成

- △t: 加速减速时间
- $t_1$ : 运行时间→由加速度、速度等运动参数决定
- t<sub>2</sub>: 整定时间→由伺服参数决定
- t<sub>3</sub>: 定位时间

$$t_3 = 2\Delta t + t_1 + t_2$$

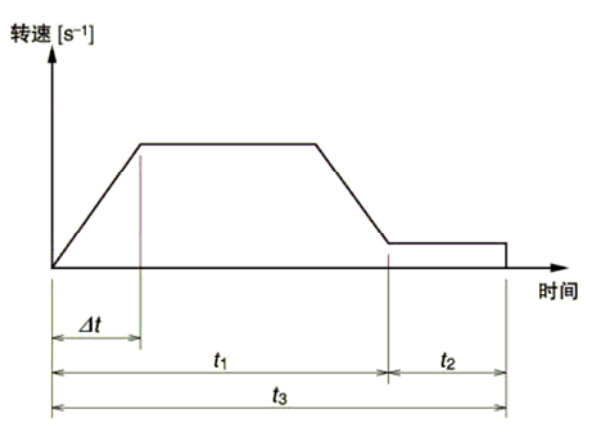

# 2. 伺服参数

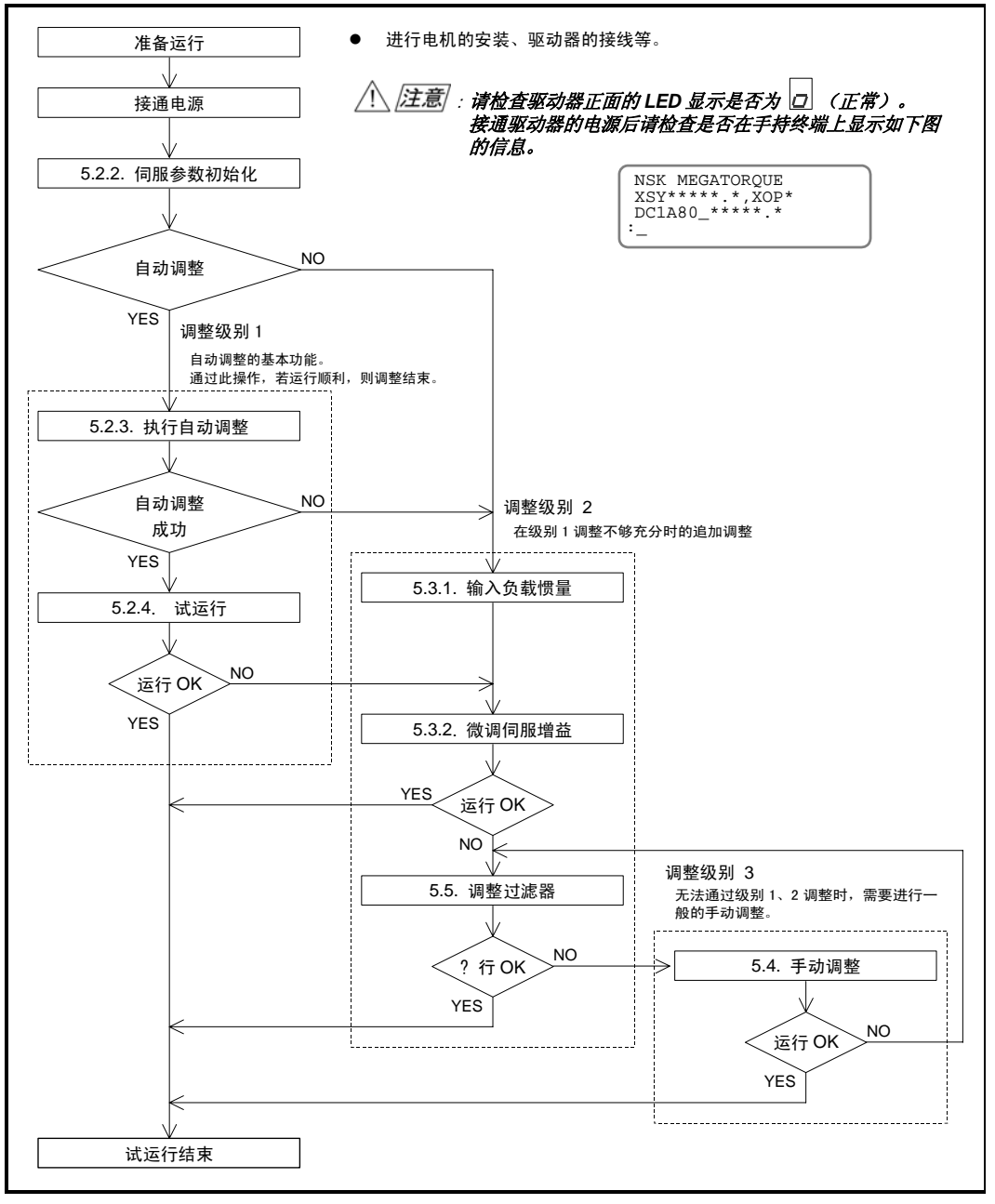

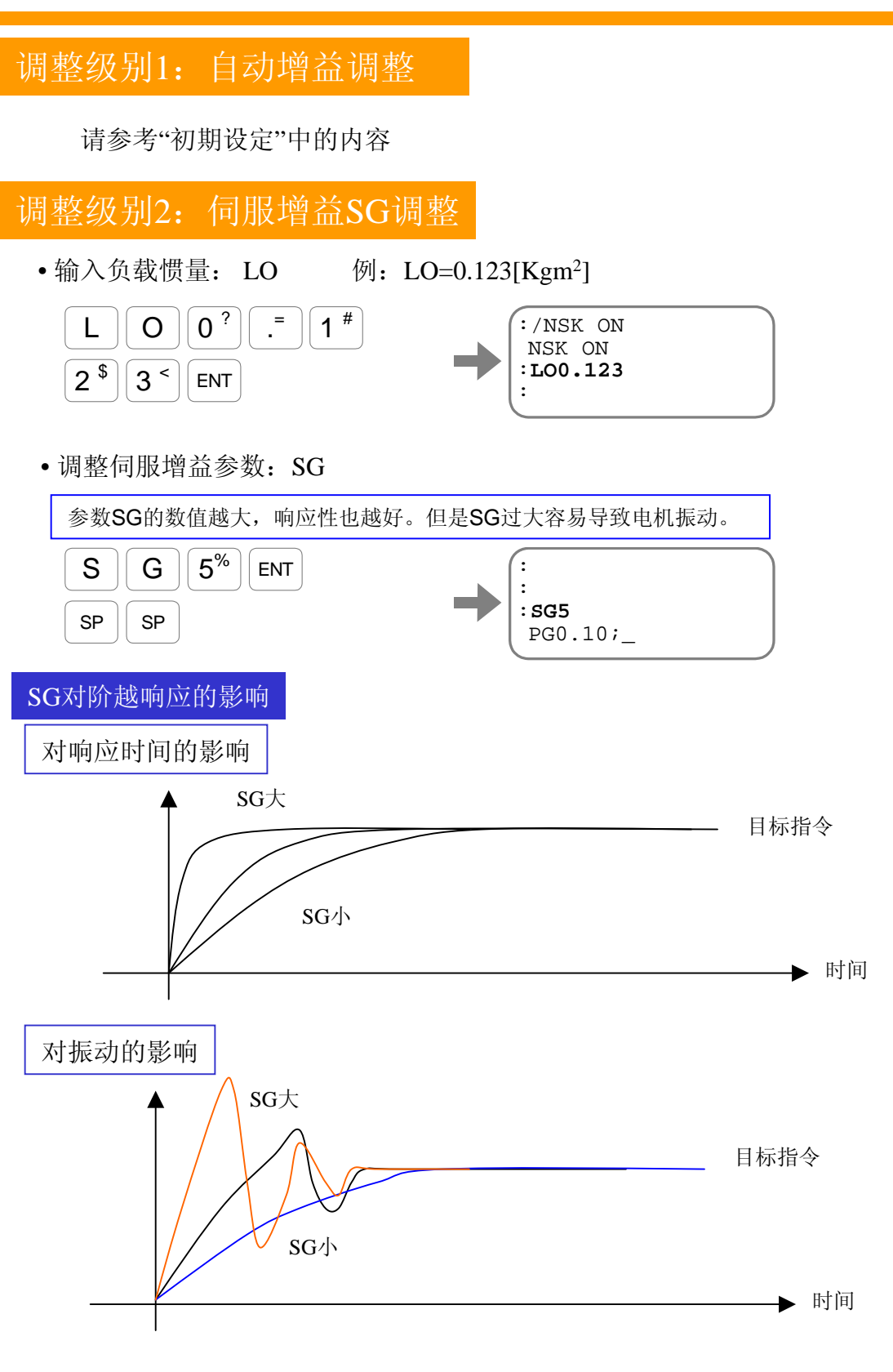

•调整低通滤波器: FP(第一低通滤波); FS(第二低通滤波)

修正低通滤波,有利于减小由于共振所产生的噪音。但设置值过小会导致系统不稳定,从而必须降低 伺服增益,以至于整个系统响应变慢,定位时间变长。

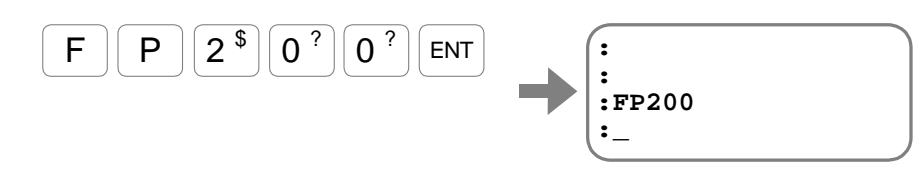

# 第4章: 运行定位的相关参数设定

调整伺服增益SG的时候,EDC驱动器内部实际上对VG,PG两个参数同时做出了调整。 当SG调整不能满足条件的情况下,请进行调整级别3的调整。 调整级别3: 手动调整 •速度环增益: VG **5**<sup>%</sup> V G : ENT : : VG5 SP SP VG5.00; VG, PG对于系统的影响 • 位置环增益: PG 参照前页的图线 1% Ρ G ENT : : PG1 SP SP PG1.00;

一般来说先调节速度环增益,然后调节位置环增益。调节时推荐先将参数(VG,PG)调节至 不稳定的临界前,记录下此时的数值。然后将上述数值×0.8后应用。 例如:VG20时,系统进入不稳定前的临界状态。实际应用时采用VG16进行运行。

### 来一招!

•观测器频率: FQ EDC驱动器采用了观测器控制手法, FQ参数用于设置观测器的频率。此参数, 类似于PID控 制中积分控制环节。

增大FQ,有利于加速收缩,缩短整定时间;但会导致振动增大

总之; 伺服参数调整的目的就是在加快响应速度和减小 振动这两个矛盾的现象之间找到一个最佳点。

# 1. RS232C串口通信

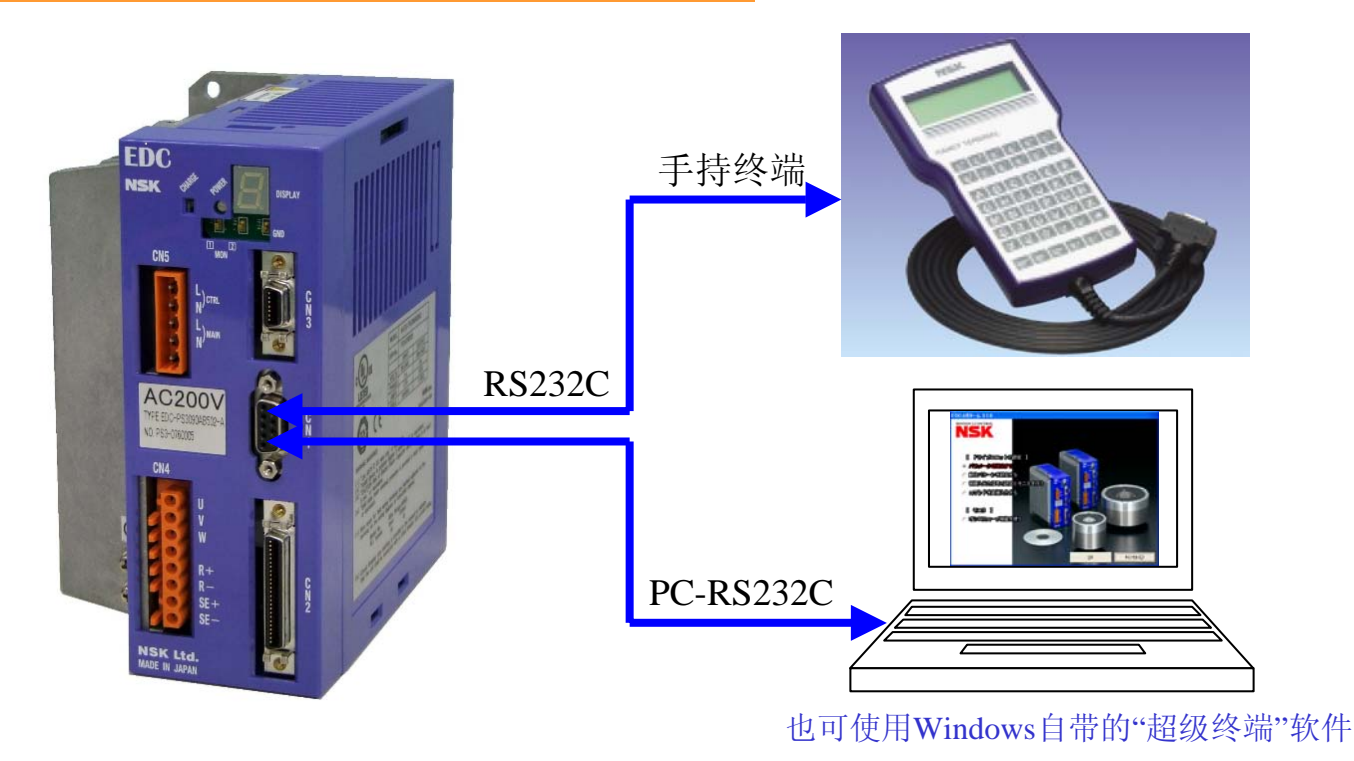

# EDC与PC之间的RS232C接口连接方法

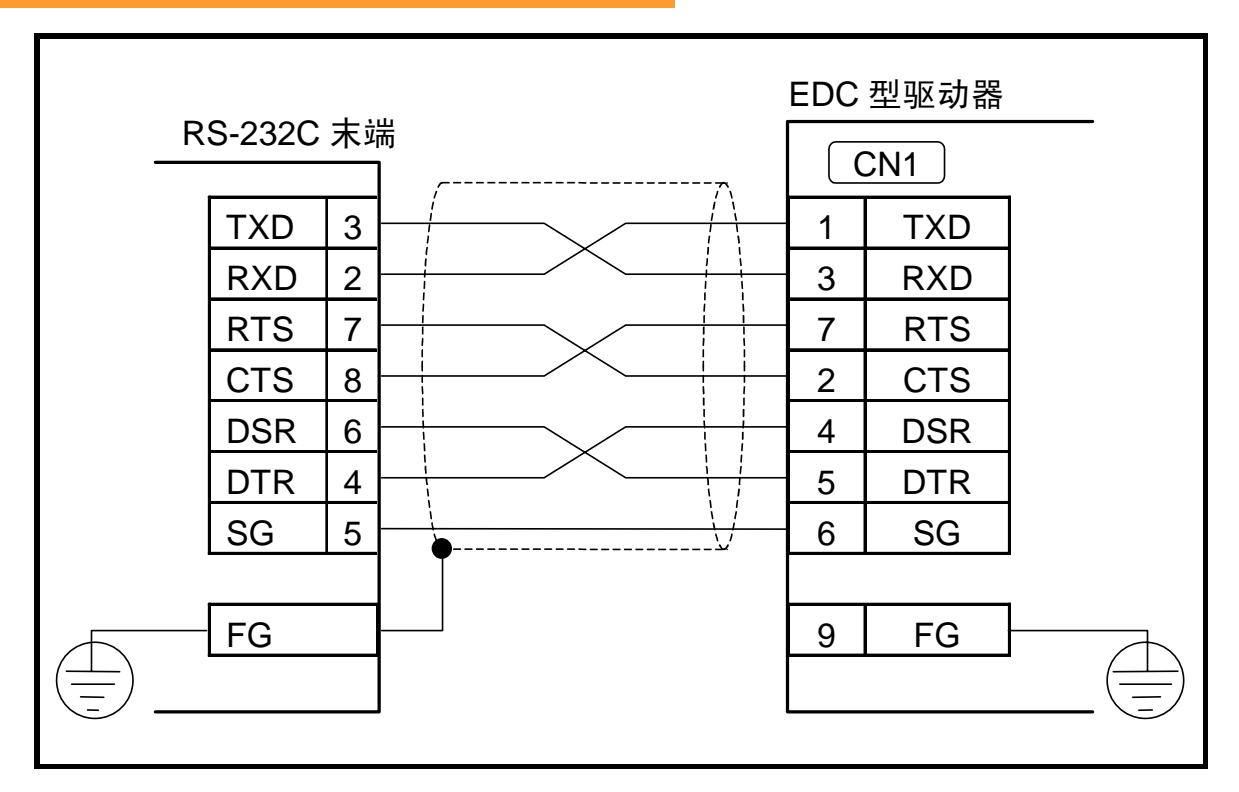

COM端口通信规格设定请参照说明书"8-55页"

# 第5章: 使用RS232C串口运行及EDC Megaterm的使用方法 < 16 >

# 2. EDC Megaterm 的功能

本EDC Megaterm可从NSK官方网站免费下载。(目前能下载的只有日文版,可提 供英文版)(http://www.jp.nsk.com/tech-support/seiki/appli/003\_medc.html)

### 机能和简单的使用方法如下:

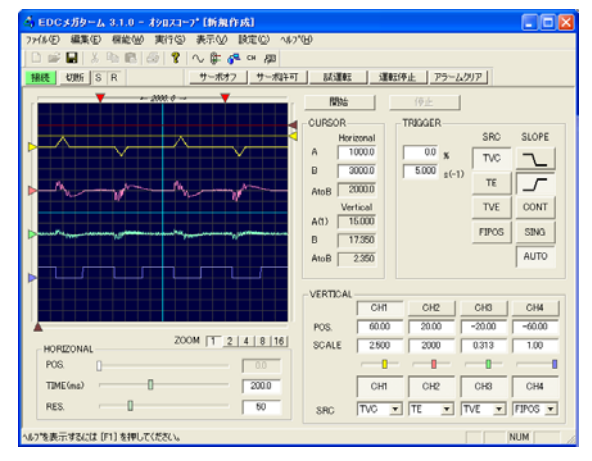

示波器功能

|                           | 3<br>- 20                                                                                                    | 1                                                                                                    | wa= 1                                                                  | 2842                                               |                                                                                                    |
|---------------------------|----------------------------------------------------------------------------------------------------|----------------------------------------------------------------------------------------------------|------------------------------------------------------------------------|----------------------------------------------------|----------------------------------------------------------------------------------------------------|
|                           | T SNAFFI<br>T SNAFFI<br>T SNAFFI<br>AT<br>LO<br>SG<br>PGL<br>VGL<br>PGL<br>VGL<br>FG<br>LB<br>TL<br>GP<br>GT | RA     RA     CODE     CODE | 183218<br>00000<br>0120<br>0050<br>150<br>0550<br>0000<br>0000<br>0000 | 単位<br>単位<br>Hz<br>Hz<br>S<br>S<br>S<br>pulse<br>ms | (**E.) (75*2077)     (**E.)     (**E.)     (*E.)     (*E.) |
| へんフを表示するには [F1] を押してください。 |                                                                                                    |                                                                                                    |                                                                        |                                                    | NUM                                                                                                    |

编辑参数功能

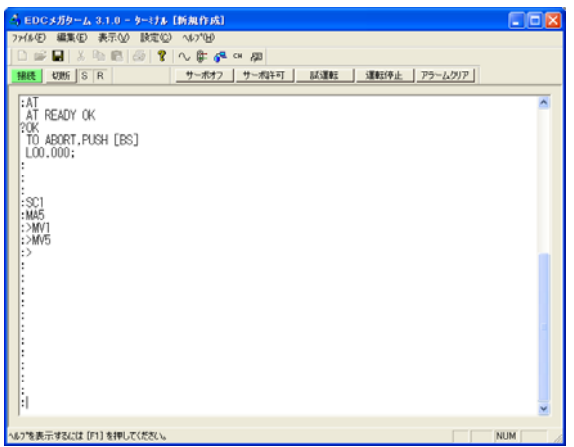

远程终端功能

| NSK                                                                                                    |  |
|----------------------------------------------------------------------------------------------------|--|
| E Polytikano Idere :<br>****diament<br>Cashe-ordination<br>Cashe-ordination<br>Cashe-ordination<br>**** |  |

| 1 🖬 🖬   X 🖻 🚳                        | 🚭 የ ∿ 🛱 👎 🕫 💯                    |                 |                                                                     |
|--------------------------------------|----------------------------------|-----------------|---------------------------------------------------------------------|
| NUE NUM SR                           |                                  |                 | アラームクリア                                                             |
| FF (AB.Fe%)2/1<br>N (AB.Fe%)2/1      | 防止が2%適用) Ci<br>防止が2%適用) - 入力     | N2 III          | <ul> <li>〈PN:出力論理通用〉</li> <li>〈(状態安定確認%/?通用)</li> <li>出力</li> </ul> |
| 入力機能の編集は、[サーホオ:<br>C(ださい)<br>2) DC24 | 7)ボタンでサー本オウ状態にしてから行っ<br>- ① DC24 | 27) 0.00        | 26) COM                                                             |
| 4) A ACLR 0.2                        | 3) A ENST 0.2                    | 29 N VRN 0.0    | 28 P DRDY 0.0                                                       |
| A OTH 0.2                            | 5) A OTP 0.2                     | SD N OTHA 0.0   | 30 N OTPA 0.0                                                       |
| A RUN 0.2                            | 7 A SYON 0.2                     | 38) P BUSY 0.0  | 32) P SYST 0.0                                                      |
| 0) -                                 | 3 A STP 0.2                      | 35) P NEARA 0.0 | 34) P 1P0S 0.0                                                      |
| 2) A PRG1 0.2                        | A PRG0 0.2                       | 37) *CHA        | 36) CHA                                                             |
| 4) A PRG3 0.2                        | 13 A PRG2 0.2                    | 39) *CHB        | 38) CHB                                                             |
| 6) A PRG5 0.2                        | 15 A PRG4 0.2                    | 40 #CH7         | 40) CHZ                                                             |
| 8) A PRG7 0.2                        | 17 A PRG6 0.2                    | 43) -           | 40 -                                                                |
| 0) A DIR 0.2                         | 19 A JOG 0.2                     | 45) -           | - 49                                                                |
| 2) C#P+                              | - 20 -                           | 47) -           | 46 -                                                                |
| CCWP+                                | 23 CCWP+                         | 49 -            | - 48                                                                |
|                                      | 25 CCWP+                         | 01              | 50) -                                                               |

编辑控制输入输出端口功能

| 4 EDCメガター    | L 3.1.0 - Fr24                                                                  | 体瘤集 印象作家                | \$]                                   |  |  |  |  |
|--------------|---------------------------------------------------------------------------------|-------------------------|---------------------------------------|--|--|--|--|
| 77代8④ 編集団    | 2769日 編集日 表示(201) 1870日 1870日 1870日<br>12 11日 11日 11日 11日 11日 11日 11日 11日 11日 1 |                         |                                       |  |  |  |  |
| SREE CIER IS | SB                                                                              | 8   1∨ ⊕- 0 <sup></sup> | * 64 - ポキ町   話運転   運転停止   アラームクリア     |  |  |  |  |
| チャンネル ≪      |                                                                                 | > >> 列的行数:1             | 021                                   |  |  |  |  |
| 17           | אעדב                                                                            | データ                     | DK/F                                  |  |  |  |  |
| 0123         | U<br>T<br>QL                                                                    | 1000<br>500<br>1        | 7/29/2014年度9回2022米6<br>下江1947<br>99/2 |  |  |  |  |
|              |                                                                                 |                         |                                       |  |  |  |  |
|              |                                                                                 |                         |                                       |  |  |  |  |
|              |                                                                                 |                         |                                       |  |  |  |  |
| へんつを表示するには   | (F1)を押してください                                                                    | 16                      |                                       |  |  |  |  |

编程功能

### 特征:

•将EDC驱动器的CN2端口和PC的RS232C端口通过通信电缆相连接后则可使用Megaterm。 (※通信电缆为NSK的特殊规格品,与市场上普通产品的接线不同。)

- •即使没有键盘也能够实现参数的设定。
- •通过示波器功能,最大可同时监视4个参数。
- •可通过一览表输出被设定的参数。

# 第5章: 使用RS232C串口运行及EDC Megaterm的使用方法 < 17 >

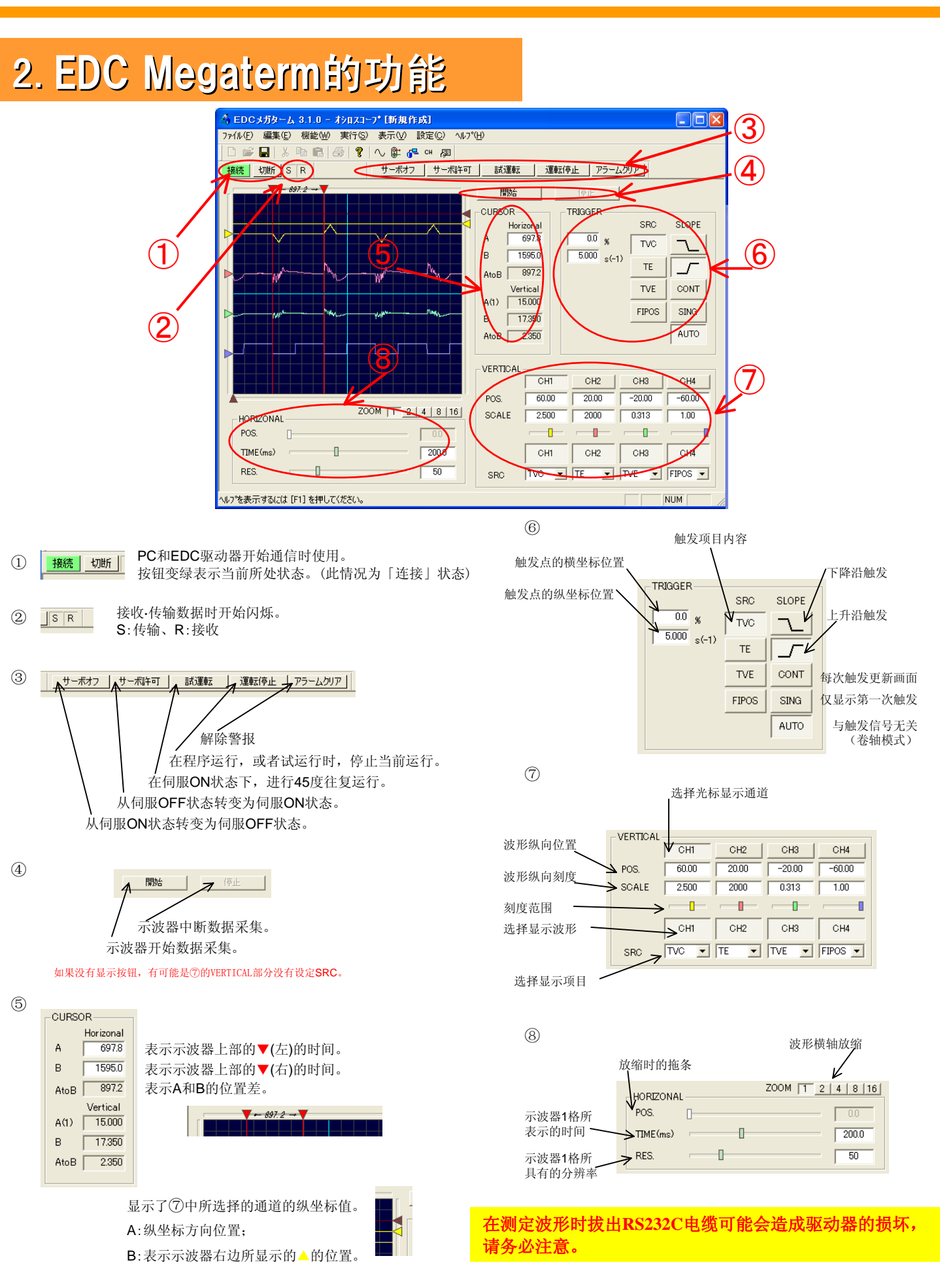

# 3. 数据备份

在此软件中可进行设定参数的移植。

UPLOAD (上载)

- 1. 请不要使驱动器和PC处于「连接」状态。
- 2. 选择文件→Upload(Driver =>PC)。

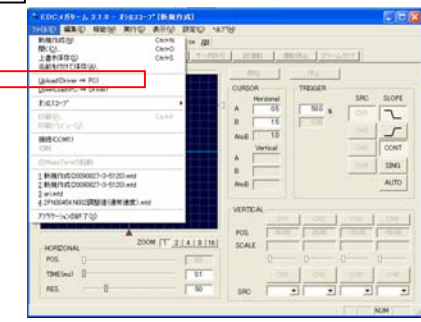

3. 移植的驱动器如果立即就能进行连接时,请选中『□新建(作业中~)』。 如果将参数保存在PC中时,请输入文件名并选择存放的文件夹。

| Upload(Driver $\Rightarrow$ PC) | - COMI                          |
|---------------------------------|---------------------------------|
| 新規作成を選択するかア<br>ださい。             | ップロードを行うデータファイルを指定し、実行ボタンを押下してく |
| ▶ 動現作成(作業中の)7                   | 「ータへ上書きされます〉                    |
| 7州名(8):                         |                                 |
|                                 |                                 |
|                                 | 本~トの選択 実行(2) 4+ンセル(2)           |

4. 按「执行|键后,现实下面左图的窗口,正常结束后变为右边的窗口。

| Upload(Driver ⇒ PG) – GO  | мі 🛛 🔀                                |             | Upload(Driver ⇒ PG) - GOM1 | X          |
|---------------------------|---------------------------------------|-------------|----------------------------|------------|
| アップロード中です。<br>しばらくお待ちください |                                       |             | 正常に終了しました。                 |            |
|                           |                                       |             |                            |            |
|                           |                                       |             |                            |            |
|                           |                                       |             |                            |            |
|                           | ++:/e1/( <u>C</u> )                   |             | _                          | <u>O</u> K |
|                           |                                       |             |                            |            |
| DOWNLOAD(下载)              |                                       |             |                            |            |
| 5 要下载先前新建的数据时,            | 请选中『口作业中的                             | ἡ勬据∥        |                            |            |
| 要下载在PC中保管的数据时,            | 请输入文件名。                               | 1 20 1/11 5 | 0                          |            |
|                           | $Download(PC \Rightarrow Driver) - C$ | OM1         | X                          | )          |
|                           | 作業中のデータを選択するかダウ<br>てください。             | シロードを行うファー  | イル名を指定し、実行ボタンを押下し          | ]          |
|                           |                                       |             |                            |            |
|                           | ▶ 作業中のデータ                             |             |                            |            |

6. 下载需要花费少许时间。在下载过程中会显示下边左图,结束后则会显示右图。**下载就此结束。** 

ファイル名(E): 「

□ 特殊パラメータをダウンロードする(AO)

| ownload(PG ⇒ Driver) - GOMI | Download(PG ⇒ Driver) - GOMI |
|-----------------------------|------------------------------|
| ダウンロード中です。<br>しばらくお待ちください   | 正常に終了しました。                   |
|                             |                              |
|                             |                              |
|                             |                              |
|                             |                              |
| 4+7/2%(C)                   | QK                           |

ポートの選択 実行(0)

キャンセル(①)

# 4. 其他功能

•"EDC Megaterm"具有许多的编辑功能,可通过下图所示的快捷键进行选择。

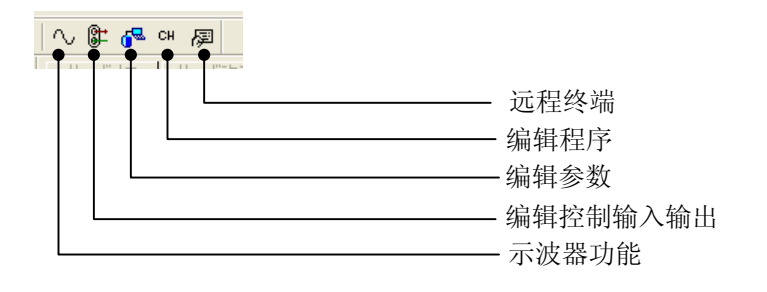

•更改控制输入输出的分配,可通过拖放功能自由进行。

| 🗳 EDCメガターム 8.1.0 - 制御入出力編集 [新規作成]                                                                       |                   |   |
|----------------------------------------------------------------------------------------------------|-------------------|---|
| ファイル(E) 編集(E) 表示(V) 設定(C) ヘルブ(H)                                                                        |                   |   |
| D 🖆 🖬 🕺 🖶 🚭 🧣 ∿ 🕼 🥵 🦇 🖗                                                                                 | <u>ገኛንቶሳሪንቶሳ</u>  |   |
| 接続         切断         S         R         サーボオフ         サーボキ可         話 運転         運転停止         アラームクリア | □□ 設定 コマンド 規定値 名称 |   |
| OFF···································                                                                  |                   |   |
| へいつを表示するには [F1] を押して(ださい。 NUM NUM                                                                       |                   | V |

•设定完的参数、控制输入输出设定、程序等都可以通过一览表进行输出。

| 5.11 |     |        |        |      |      |     |        |          |         |
|------|-----|--------|--------|------|------|-----|--------|----------|---------|
|      |     |        | 制御入    | 出力术  | 一ト機  | 能割  | 付け表    |          |         |
|      |     |        |        |      |      |     |        | 200      | #00.701 |
| -    |     | with 2 | 1.2    |      |      |     | MIDE   | 120      |         |
| ピン   | 18  |        | 22.214 |      | 82   | 18  |        | 22.27.68 |         |
| 84   | #4  | FN     | AB     | TADM | 重号   | 84  | 876    | 00       | ST      |
| 1    | ~   |        | DC24   |      | 26   |     |        | COM      |         |
| 1    | -   |        | DC24   |      | 21   |     |        | COM.     |         |
| 3    | 0.  | EMST   | A      | 0.2  | 28   | 0   | DRDY   | - P -    | -0.0    |
| 4    |     | ACLR   | A      | 0.2  | 29   | 1   | autos  | - 14     | 0.0     |
| 3    | 1   | 910    | A      | 0.2  | 30   | 2   | OTPA   | N        | 0.0     |
| . 8  | 3.  | 0TM    | A      | 0.2  | 21   | 3   | AMTO   |          | 0.0     |
| 7    | -4  | SVON   | - A    | 0.2  | 32   | 4   | SVST   | P        | - 0.0   |
|      | 3   | FRUM-  | - A    | 0.2  | 33   | - 5 | 8USY . | P.       | 0.0     |
| 9    | 6   | STP    | A .    | 0.2  | 34   | - 6 | #POS   | P        | 0.0     |
| 10   | -   |        |        |      | 25   | 7   | NEARA  | . P.     | 8.0     |
| 11   | 2   | PRGO   | A      | 0.2  | 34   | -   |        | CHA      |         |
| 12   |     | PRGI   | - A -  | 0.2  | 31   | ~   |        | AHO+     |         |
| 13   | . 9 | PRG2   | A      | 0.2  | 34   | -   |        | 0148     |         |
| - 14 | 10  | PRG3   | A      | 0.2  | 29   | -   |        | +CH8     |         |
| 15   | 11  | PROF   | A      | -0.2 | 40   | -   |        | CH2      |         |
| 16   | 12  | PRG5   | A      | 0.7  | 41   |     |        | +0+2     |         |
| 12   | 13  | PROF   | A      | 0.2  | 42   | -   |        |          |         |
| 4    | 14  | PHG7   | - A    | - 02 | 43   |     |        |          |         |
| -13  | 13  | 100    | A      | 0.7  | 44   | -   |        |          |         |
| -8-  | 18  | (184   | - A    | 0.7  | 45   | -   |        |          |         |
| 21_  | -   |        | -      |      | - 44 | -   |        |          |         |
| _22  | -   |        | CHP+   |      | 47   | -   |        |          |         |
| 22   | -   |        | CCWP+  |      | 40   | -   |        |          |         |
| - 24 | -   | CCWP+  |        |      | 49   | -   |        |          |         |
| 25   | -   |        | COMP+  | _    | 50   | -   |        |          |         |

•在远程终端模式下可以进行和手持终端同样的操作。

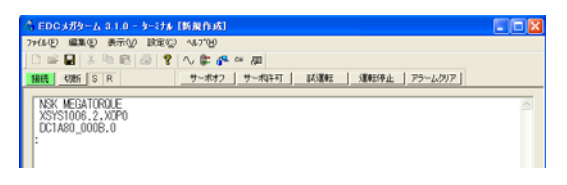

### ₩6辛 记敬\_\_\_ 荷女十回

| おり  | ) 早         | :言拟、拟言一见                                                  |              |         |
|-----|-------------|-----------------------------------------------------------|--------------|---------|
|     |             |                                                           |              |         |
|     | 嘗           | 报、警告                                                      |              |         |
|     | 警<br>警<br>超 | 报 :不能继续运行的系统上的障碍。<br>告 :通过运行方法、参数调整等能够回避<br>程限制 :软超程、硬超程。 | 的异常          | 肖。      |
| :   | СР          | U停止                                                       | A9:          | 换       |
|     | 1           | 由于干扰等影响CPU停止工作                                            | 1            | F       |
|     | 2           | 驱动器故障                                                     | 2            | ſ       |
| A0  | :位置         | <b>社检测器异常</b>                                             | 3            | F       |
|     | (1)         | 旋转变压编码器电缆未连接                                              | <b>C0</b> :, | 超L      |
|     | 2           | 旋转变压编码器电缆损坏                                               | C0-          | -0      |
|     | 3           | 旋转变压编码器线圈损坏                                               | C0-          | 1       |
|     | 4           | 驱动器损坏                                                     |              | 1       |
| A1  | :绝欢         | 位置异常                                                      | C0-          | ·2      |
|     | 1           | 接通电源时电机转子发生了运动                                            | C3:C         | P       |
|     | 2           | 电缆、电机、驱动器损坏                                               | (1)          | F       |
| A2  | : 电杉        | L断线                                                       | (2)          | Ļ       |
|     | 1           | 电机电缆未连接                                                   | E0:F         | A۱<br>۲ |
|     | 2           | 电机电缆断线                                                    |              | 1<br>,  |
|     | 3           | 电机线圈损坏                                                    | (2)<br>E2.E  | ,<br>A  |
|     | 4           | 驱动器损坏                                                     | EZ:P         |         |
| A3  | : 软达        | t <mark>热 输入[CL]可解除</mark>                                | 1            | ł       |
|     | 1           | 电机和驱动器的匹配出错                                               | (2)          | H       |
|     | 2           | 负载过大                                                      | E7:          | 杀约      |
|     | 3           | 与夹紧机构发生干涉                                                 | 1            | F       |
|     | 4           | 运行负荷占空比过大                                                 | E8:          | 倿I      |
|     | (5)         | 伺服关联参数调整不足导致振动                                            | 1            | Ī       |
| • • | (6)<br>• 招福 |                                                           | E9:/         | ٩D      |
| ~+  |             | 由和和政动界匹配中供                                                |              |         |
|     | ①<br>②      | 电孔冲影动福匹比山镇                                                | (1)          | E<br>Ž  |
|     | 3           | 由千韶调导致速度异常                                                | F1:走         | 翌出      |
|     | (4)         | 电缆、电机、驱动器损坏                                               | (1)          | F       |
| A5  |             |                                                           | 2            | 1       |
|     | 1           | 原点复位运行中断后,启动了绝<br>对式定位                                    | 3<br>4       | _<br>   |
|     |             |                                                           |              |         |

### A7:旋转变压编码器过电流

- (1)旋转变压编码器电缆损坏
- (2)旋转变压编码器线圈损坏
- 驱动器损坏 (3)

### A9:换向异常

- (1)电机和驱动器匹配出错
- (2)伺服ON时电机受到外力而运动了
- ③ 电缆、电机、驱动器损坏

### C0:超出位置指令•位置反馈异常 输入[CL]可解除

- CO-0 转速指令超出了30[s-1]
- C0-1 被连续输入参数VL×1.5的旋转量指令 1[ms]以上
- C0-2 位置反馈频率超过了2.3[MHz]。

### C3:CPU异常

- ① 由于干扰等影响CPU停止工作
- (2) 驱动器故障

### E0:RAM异常

- ① RAM数据由于干扰等影响被改写了
- (2)驱动器故障

### E2:ROM异常

- ① EEPROM数据由于干扰等影响被改写了
- (2) EEPROM超出了规定覆盖写入次数出现故障

### E7:系统异常

(1)电路板内的FLASH ROM、或EEPROM故障

### E8:接口异常

(1)驱动器故障

### E9:ADC异常

(1)由于打雷等浪涌电流的影响,主电源部或电流检 测部有可能发生了故障。

### F1:超出指定位置偏差 输入[CL]可解除

- 电机对于运行指令无反应
- (2) 负载过大

- (3) 与夹紧机构发生了干涉
- (4) 加减速度过高
- 参数CO设定过小 5
- 伺服关联参数调整不足 (6)
- $\overline{7}$ 电机出于失控状态
- 8 电缆、电机、驱动器损坏

# 第6章:警报、报警一览

### F2: 软超程

① 进入软超程的领域(参数OTP·OTM所 设定的区域)

### F3:硬超程

- ① OTP·OTM输入:硬行程限制 的极性 设定错误
- ② OTP·OTM被输入
- ③ 接线错误 (OTP⇔OTM 等)
- ④ 限位传感器(被连接到OTP·OTM输入的限位传感器)故障

### F4:紧急停止

- ① EMST输入:紧急停止 的极性设定错误
- ② EMST被输入
- ③ 接线出错
- ④ EMST开关故障

### F5:程序异常

### 输入[CL]可解除

- F5-0 已经处于程序运行中
- F5-1 选择的通道内没有需要执行的命令
- F5-2 ①现在的状态包含了不可执行的命令 ②设定了设定范围外的数据
- F5-3 STP输入为ON,或者发生了使得运行 停止的警报•警告

### F8:自动调整出错

### 输入[CL]可解除

- 『POSITION OVER?』 自动调整中旋转超过大约30°
- ② 『OVER INERTIA WRN.?』 搭载的惯量过大
- ③ 『CAN'T TUNE?』 不能进行调整
- ④ 『ALARM DETECTED?』
   检测到警报或警告
- ⑤ 『CANCELD?』 STP输入:运行停止 被输入了,或者 从手持终端输入了BS键

### P0:过热

- ① 没有使用外置的再生电阻热传感器,却将CN4: 电机用接口的SE+、SE-端子置于开放状态
- ② 驱动器周围的温度超过了50℃
- ③ 功率放大电路板中长时间流过电流,导致电路板散热 片温度超过90℃
- ④ 负载过大
- ⑤ 运行负荷占空比过大
- ⑥ 伺服关联的参数调整不足导致发生振动
- ⑦ 电缆、电机、驱动器损坏

### P1:主电源过电压

- 主电源被加上了高于规定的高电压,整流后 的主电源电压高于+390[V](输入电压相当 于AC275[V])
- ② 大惯量的负载进行急减速,产生再生电力, 发生①的状况。
- ③ 电缆,电机,驱动器损坏

### P2:电机过电流

- ① 电机和驱动器的匹配出错
- ② 电机电缆绝缘不良
- ③ 电机线圈绝缘不良
- ④ 驱动器损坏

### P3:控制电源电压下降

- ① 控制电源电压低于AC60[V]
- ② 驱动器损坏

### P5:主电源低电压 输入[CL]可解除

- ① 主电源低于规定电压,整流后主电源电压低于 +60[V](输入电压相当于AC40[V])
- ② 在没有供给主电源得状态下输入了SVON
- ③ 同时输入了主电源和SVON
- ④ 电缆, 电机, 驱动器损坏

### P9:功率模块警报

- ① 功率放大器内部的驱动元件处于加热状态
- ② 电机电缆绝缘不良
- ③ 电机线圈绝缘不良
- ④ 功率放大器内的控制用电源故障

### 除了以上之外,还有发生以下警报、警告的可能

C4:现场总线异常

### C5:现场总线警告

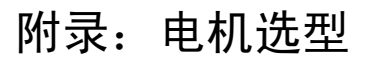

选型网页地址:

http://www3.jp.nsk.com/psmotor/index.html

如果在此网站没有找到合适的电机,请和NSK联系,我们将为你进行更为精密的计算和实验

例:

选择此项

中文翻译以及使用注释

PS型メガトルクモータ選定メニュー

イナーシャの計算

適用する計算方法を下図から選択してください。

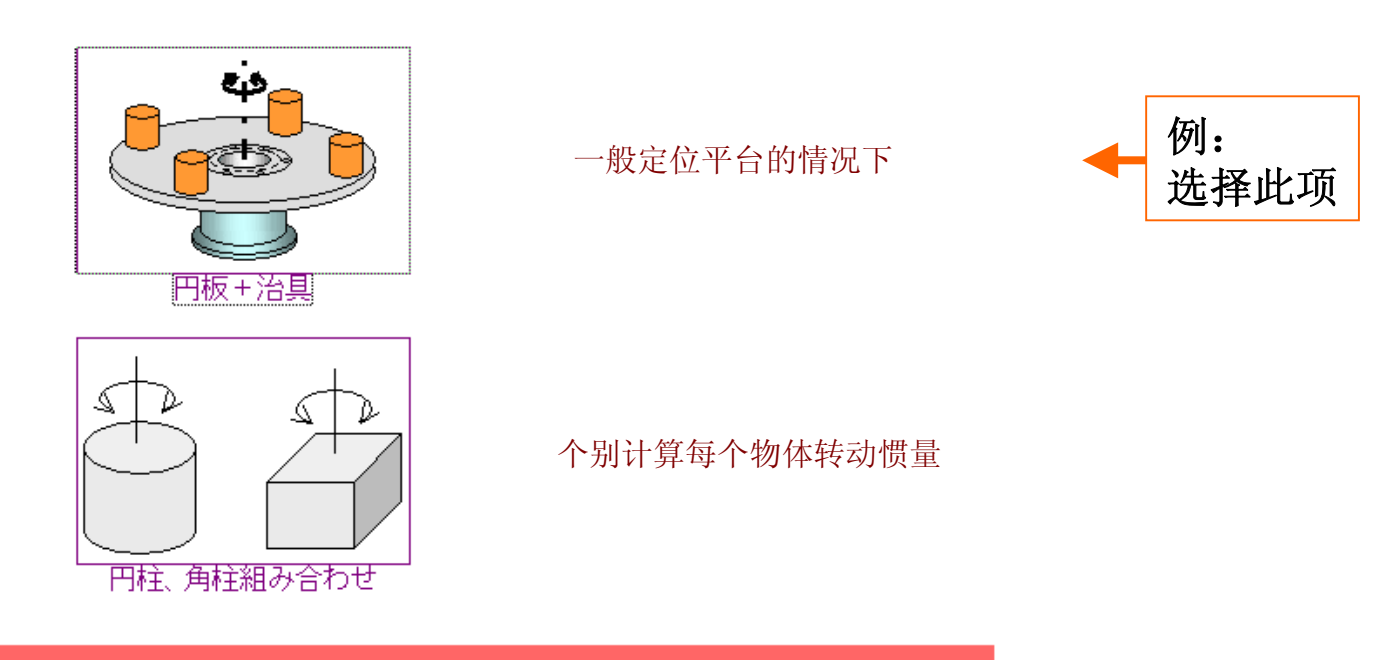

### 円板+治具

### 各部寸法と治具個数を入力して下さい。

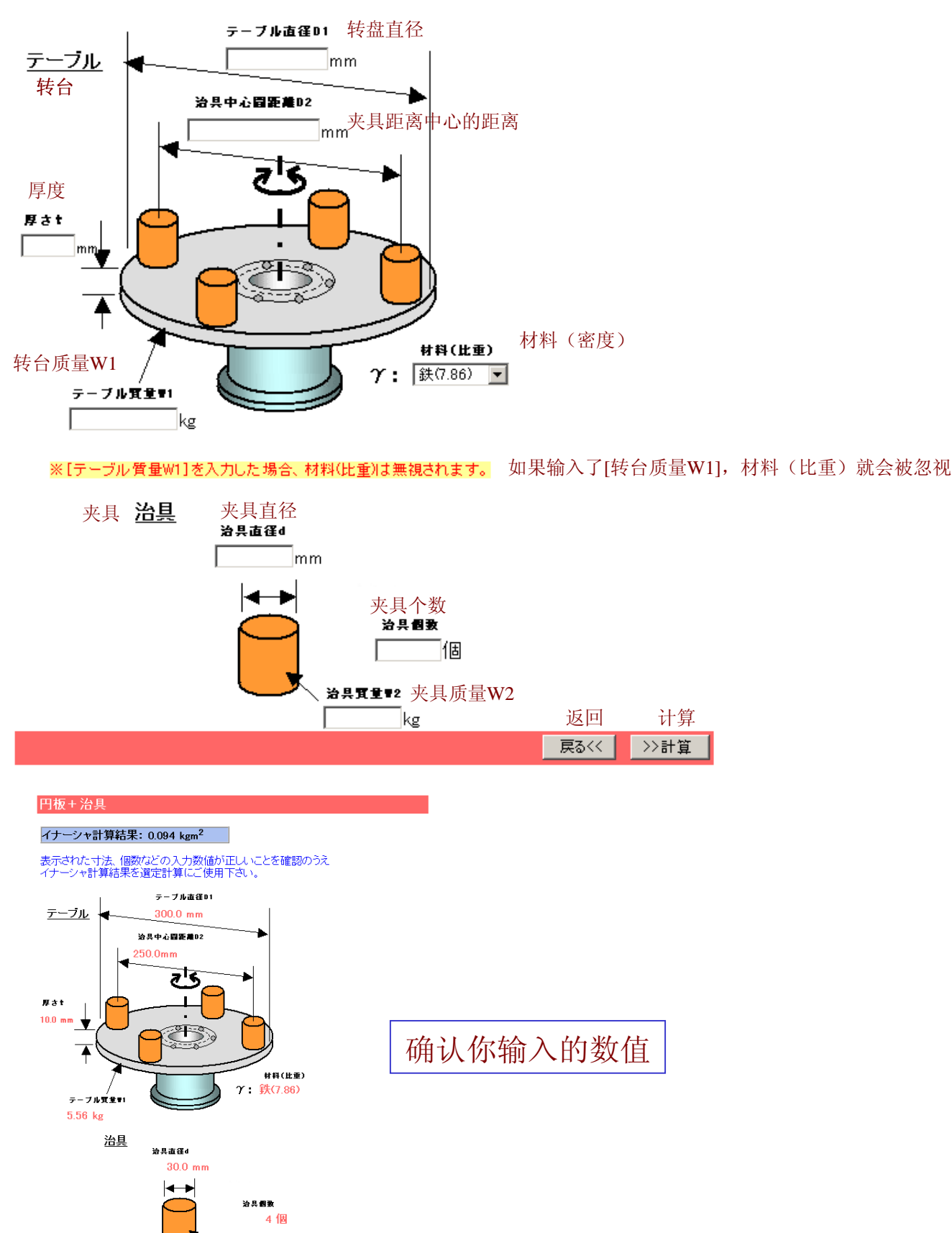

治具質量♥2

0.50 kg

返回

# 附录1: 电机选型

# < 24 >

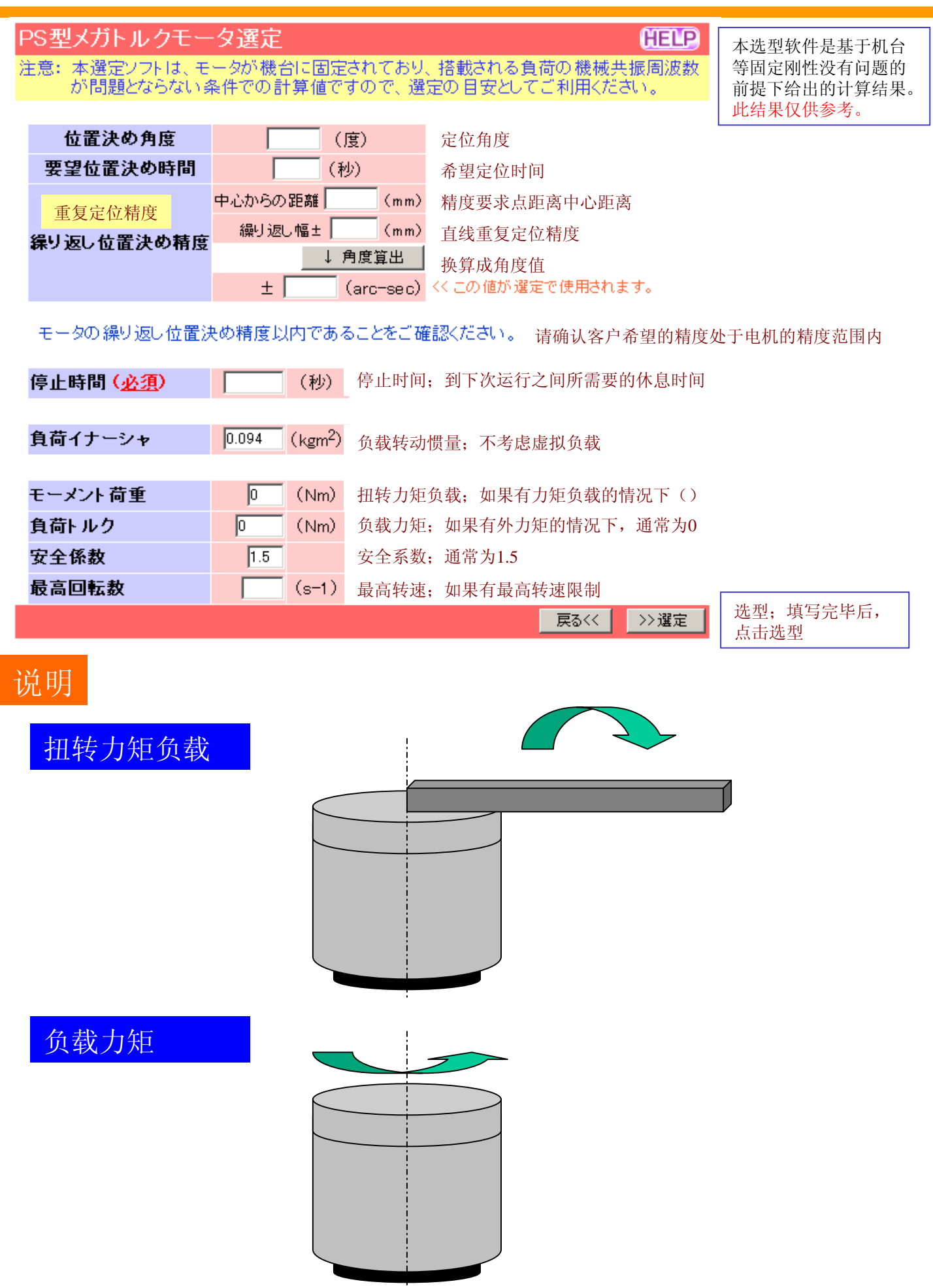

モータ選定結果一覧

| ì      | 選定条件       |       |                     |                         |
|--------|------------|-------|---------------------|-------------------------|
| 定位角度   | 位置決め角度     | 90.0  | (度)                 |                         |
| 希望定位时间 | 要望位置決め時間   | 1.00  | (秒)                 | モータ動作バターン               |
| 重复定位精度 | 繰り返し位置決め精度 | 16.5  | (arc-sec)           | 回転数人                    |
| 停止时间   | 停止時間       | 1.000 | (秒)                 |                         |
|        |            |       |                     |                         |
| 负载转动惯量 | 負荷イナーシャ    | 0.094 | (kgm <sup>2</sup> ) |                         |
|        |            |       |                     |                         |
| 扭转力矩负载 | モーメント 荷重   | 0     | (Nm)                |                         |
| 负载力矩   | 負荷トルク      | 0.0   | (Nm)                |                         |
| 安全系数   | 安全係數       | 1.5   |                     | <del>&lt; t3 &gt;</del> |
| 最高转速   | 最高回転數      | 10.0  | (s-1)               |                         |

### 选型结果 選定結果

|       | モータ<br>タイプ | 電源     | 位置決め<br>時間(秒)<br>t3 | 回転数<br>(s-1) | 加速時間<br>(秒)<br> | 整定時間<br>(秒)<br>t2 | 必要停止<br>時間<br>(秒) | 回生<br>抵抗 | 選択 | 外観<br>寸法  |
|-------|------------|--------|---------------------|--------------|-----------------|-------------------|-------------------|----------|----|-----------|
| (     | M-PS1006   | AC100V | 0.430               | 1.2          | 0.18            | 0.040             | 1.43              | 不要       | 選択 | <u>参照</u> |
|       | M-PS1006   | AC200V | 0.430               | 1.2          | 0.18            | 0.040             | 1.43              | 不要       | 選択 | <u>参照</u> |
| TIGHT | M-PS1012   | AC100V | 0.316               | 1.8          | 0.14            | 0.040             | 1.06              | 不要       | 選択 | <u>参照</u> |
| 个可使用  | M-PS1012   | AC200V | 0.316               | 1.8          | 0.14            | 0.040             | 1.06              | 不要       | 選択 | <u>参照</u> |
|       | M-PS3015   | AC100V | 0.297               | 1.9          | 0.13            | 0.040             | 1.01              | 不要       | 選択 | <u>参照</u> |
| (     | M-PS3015   | AC200V | 0.297               | 1.9          | 0.13            | 0.040             | 1.01              | 不要       | 選択 | <u>参照</u> |
| (     | M-PS3030   | AC100V | 0.224               | 2.7          | 0.09            | 0.040             | 0.71              | 不要       | 選択 | <u>参照</u> |
|       | M-PS3030   | AC200V | 0.224               | 2.7          | 0.09            | 0.040             | 0.71              | 不要       | 選択 | <u>参照</u> |
|       | M-PS1018   | AC100V | 0.266               | 2.2          | 0.11            | 0.040             | 0.87              | 不要       | 選択 | <u>参照</u> |
|       | M-PS1018   | AC200V | 0.266               | 2.2          | 0.11            | 0.040             | 0.87              | 不要       | 選択 | <u>参照</u> |
| 可以使用  | M-PS3060   | AC100V | 0.177               | 3.0          | 0.05            | 0.040             | 0.50              | 不要       | 選択 | <u>参照</u> |
|       | M-PS3060   | AC200V | 0.177               | 3.0          | 0.05            | 0.040             | 0.50              | 不要       | 選択 | <u>参照</u> |
|       | M-PS3090   | AC100V | 0.173               | 2.9          | 0.05            | 0.040             | 0.20              | 不要       | 選択 | <u>参照</u> |
| (     | M-PS3090   | AC200V | 0.173               | 2.9          | 0.05            | 0.040             | 0.20              | 不要       | 選択 | <u>参照</u> |

•在选型时请综合考虑转矩,负载惯量,精度,定位时间等之间的联系。以期取得一个最为优化的结果。

•为了使您的设备能发挥最大的性价比,请务必进行准确地选型!

• 如果在此网站没有找到合适的电机,请和NSK联系。我们将为你进行更为精密的计算和实验。

•即使您选定了电机,我们也非常乐意为您进行更精密的计算,或者验证实验。

HELP

# 1. 请务必将马达固定在高刚性的机台上

- 机台刚性过低会造成机械共振点降低,影响系统的性能的发挥。
- •机台刚性过低会影响"自动增益调整"功能的实行,引起系统共振。

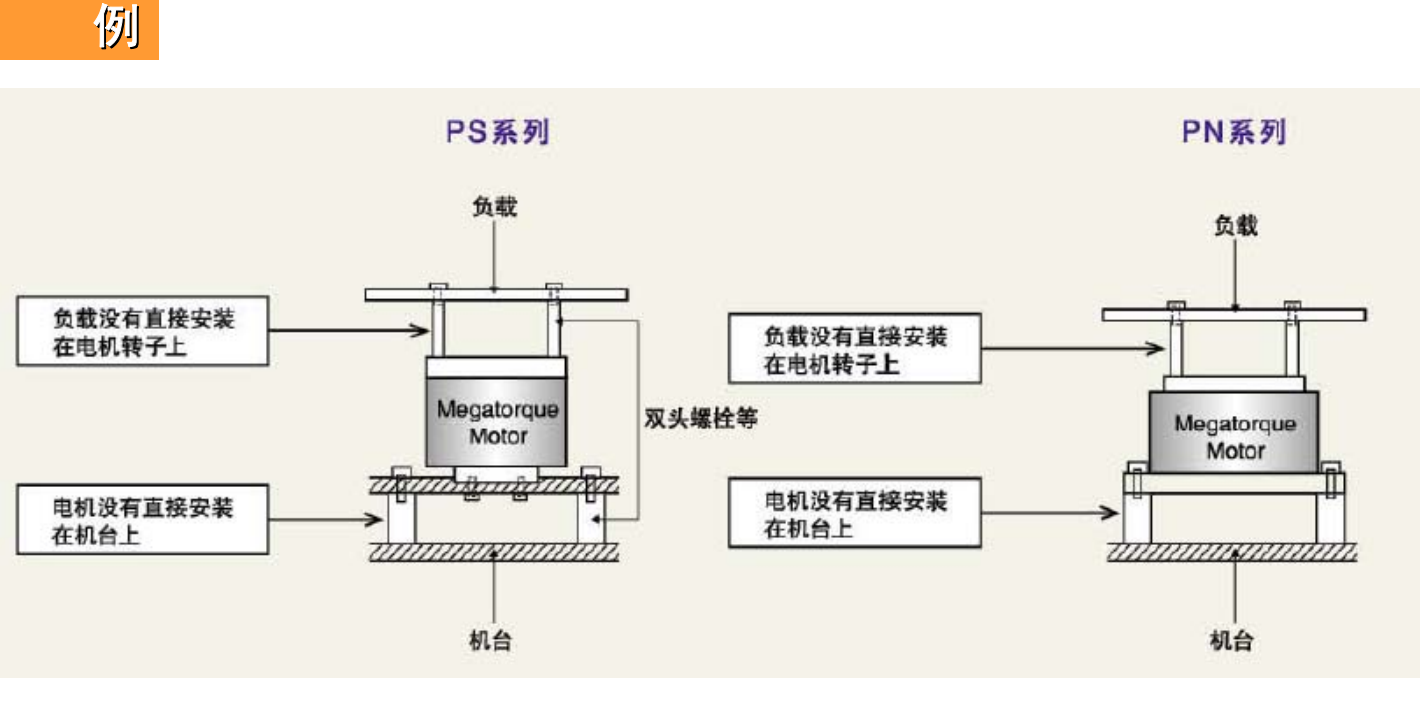

对策:

•请将负载直接安装在转子上;

•请将马达直接固定在机台上。

# 实例:应用于XY平台时

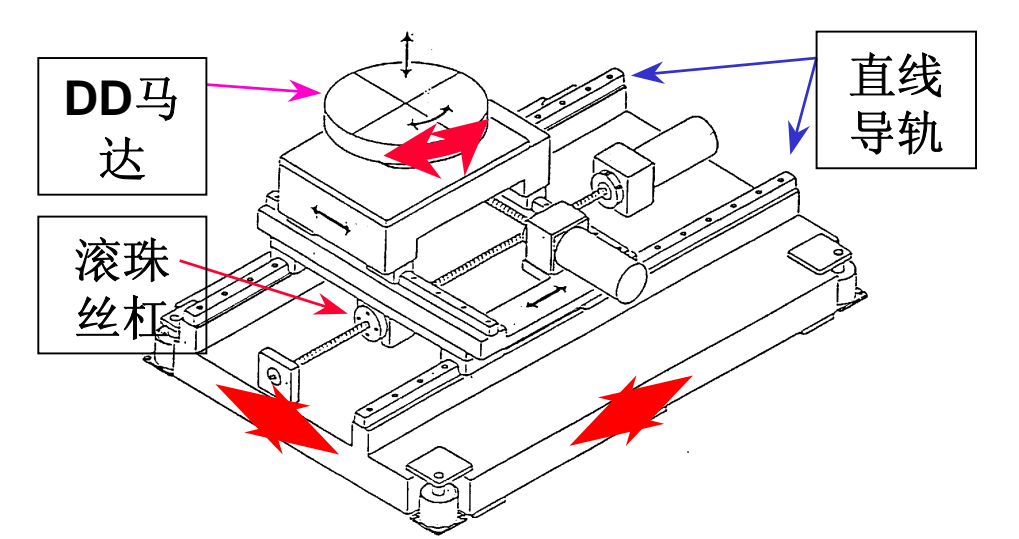

注意:

当XY平台加速时由于 负载的形状可能会产生 额外的不平衡负载,请 考虑此不平衡后进行设 计。电机本身可承受加 速度0.5G。

、为了提高刚性,首先必须认真确认尺寸、预压、平衡性等
 、推荐采用NSK的高刚性滚珠丝杠、直线导轨

# 1/0端口的接线方法

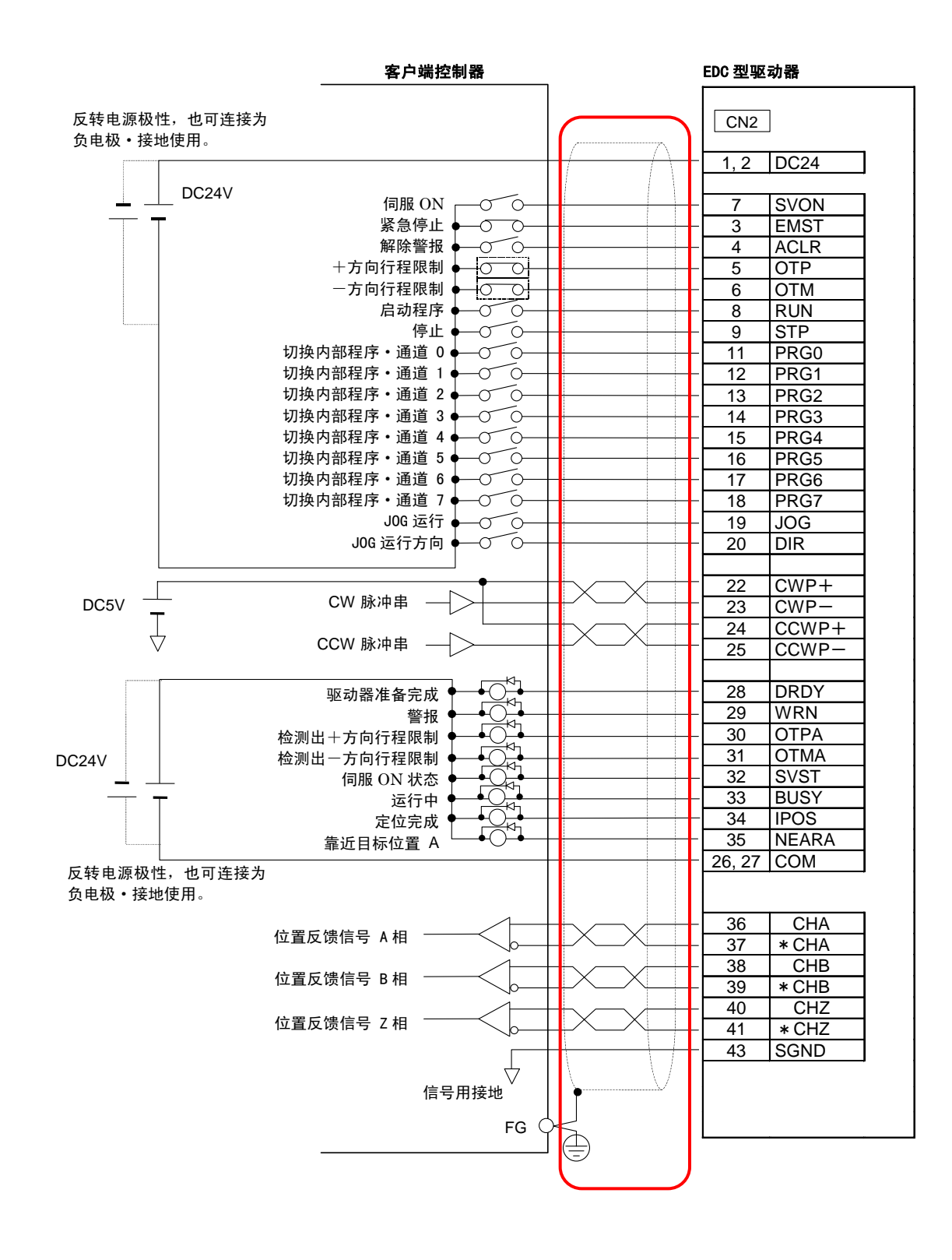

•信号线务必采用屏蔽线。 •屏蔽线务必接地。

# 系统接地方法-1

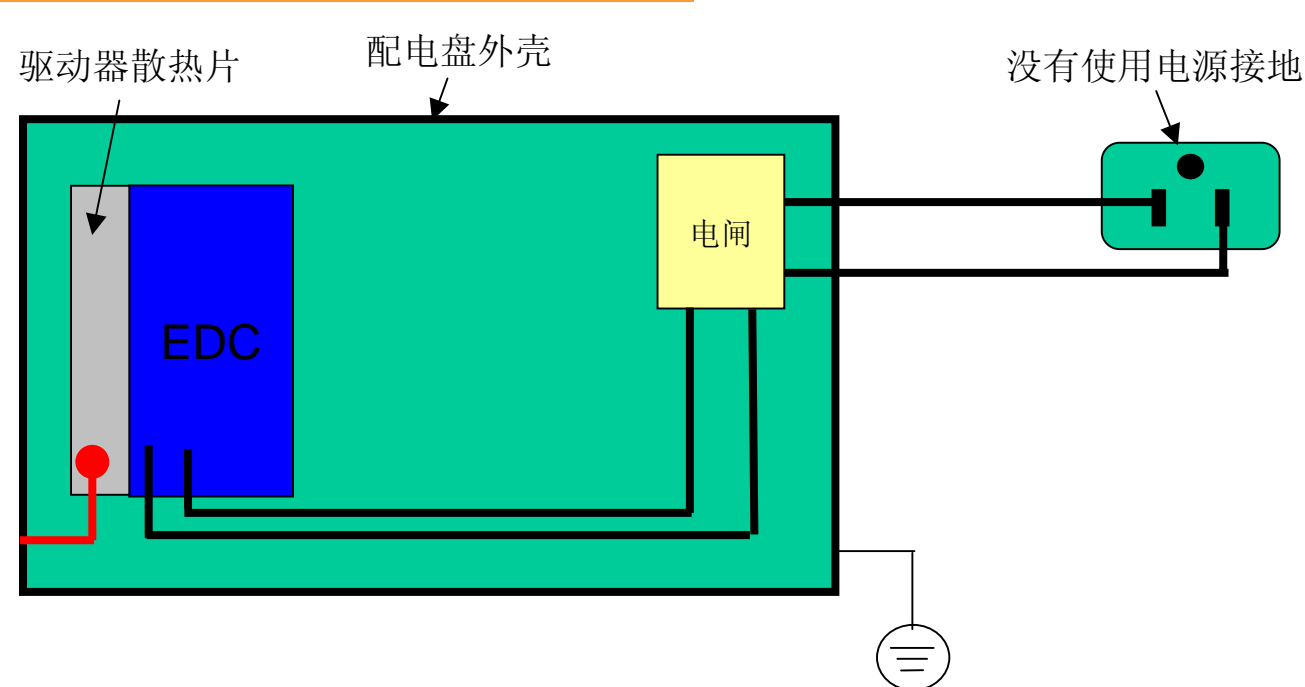

实际使用中,这种情况最为多见。

从电控箱外壳集中进行接地处理。在这样的情况下,请确认散热片和电控箱外壳间是否通过某种接通?(<u>红线</u>)

系统接地方法-2

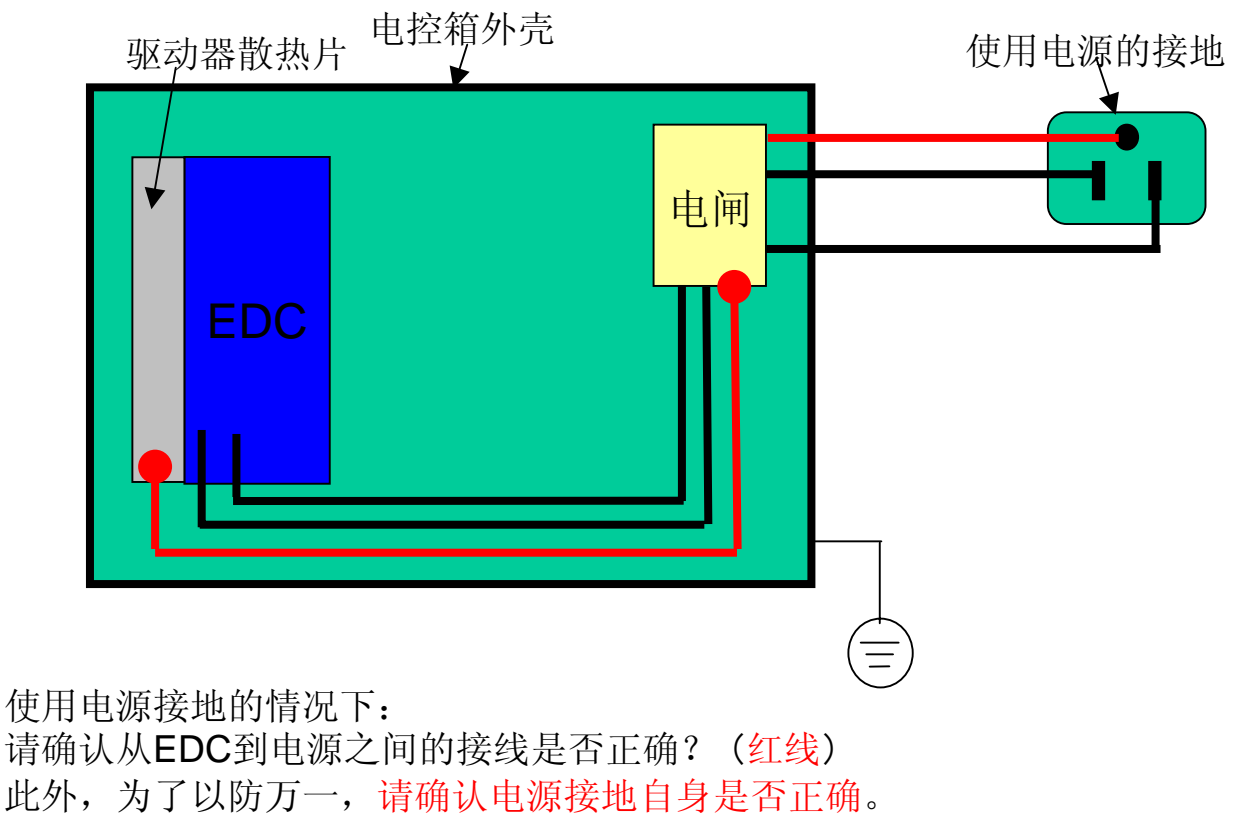

有些工厂里,电源接地本身并没有真正的接地的情况也时有发生!

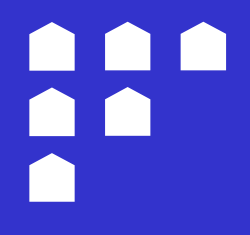

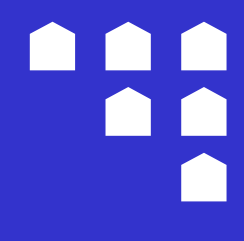

# 如果您有任何问题欢迎与NSK 的代理店及分支机构联系

中国NSK 分支机构

| MOTION | 18<br>OL  |
|--------|-----------|
| N      | <b>BK</b> |

日本精工株式会社

恩斯克投资有限公司